AudioCodes One Voice<sup>™</sup> Operations Center

# AudioCodes Routing Manager (ARM)

Version 9.6

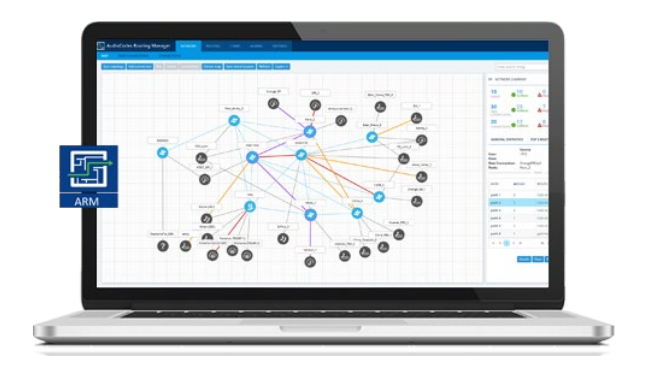

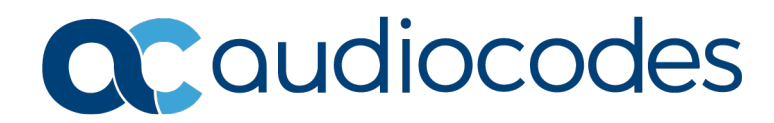

## Table of Contents

| 1      | Ove          | rview                                                                                                    | 7                                            |
|--------|--------------|----------------------------------------------------------------------------------------------------|----------------------------------------------|
|        | 1.1          | Managed AudioCodes Devices                                                                                                    | 7                                            |
| 2      | Wha          | at's New in Version 9.6                                                                                                    | 9                                            |
|        | 2.1          | <ul> <li>Security-Based Routing</li> <li>2.1.1 Using an External Web Service for Pre-Routing Call Security Score Consultation</li> <li>2.1.2 Using a Call's Security Score for a Routing Decision.</li> </ul> | <b>9</b><br>10<br>.11                        |
|        | 2.2          | Viewing Unselected Rules                                                                                                    | 13                                           |
|        |              | <ul> <li>2.2.1 Viewing Unselected Rules in Test-Route</li></ul>                                                                                                    | 13<br>14<br>15<br>15<br>16<br>16             |
|        | 2.3          | Enhanced Calls View Page Capabilities                                                                                                    | 17                                           |
|        |              | 2.3.1 Filtering Calls Using Regular Expression                                                                                                    | .17                                          |
|        | 21           | 2.3.2 Export Calls to CSV File                                                                                                    | . 10<br>18                                   |
|        | 2.7          | <ul> <li>2.4.1 Viewing the Threshold Rules Page</li></ul>                                                                                                    | .18<br>.21<br>.23<br>.23                     |
|        | 2.5          | Configuring Certificates                                                                                                    | 24                                           |
|        |              | <ul> <li>2.5.1 Configuring Server Certificates</li></ul>                                                                                                    | 24<br>24<br>25<br>26<br>26<br>27<br>28<br>28 |
|        | 2.6          | Delayed Alternative Routing                                                                                                    | 29                                           |
|        | 2.7          | Centos Stream 8                                                                                                    | .30                                          |
|        | 2.8          | Support for up to 150 Nodes and a Nodes Page                                                                                                    | 30                                           |
|        | 2.9          | Sets of SIP Reasons for Alternative Routing                                                                                                    | 31                                           |
|        | 2.10         | Adding Information from Node to Calls View                                                                                                    | 34                                           |
| 3<br>4 | Sup<br>Earli | ported Platforms<br>iest SBC/GW Software Versions Supported by ARM Features                                                                                                    | 37<br>39                                     |
| 5      | Res          | olved Issues in ARM 9.6                                                                                                    | 41                                           |
| 6      | Test         | ted ARM Capacities                                                                                                    | 43                                           |
| 7      | Kno          | wn Limitations and Workarounds                                                                                                    | 45                                           |

## List of Tables

| Table 1-1: AudioCodes Devices Supported by ARM Version 9.6      | 7  |
|-----------------------------------------------------------------|----|
| Table 3-1: ARM 9.6 Supported Platforms                          |    |
| Table 4-1: ARM Features Supported by the Earliest Node Software |    |
| Table 5-1: Resolved Issues in ARM 9.6                           | 41 |
| Table 6-1: Tested ARM Capacities                                | 43 |
| Table 7-1: Known Limitations and Workarounds                    | 45 |

## Notice

Information contained in this document is believed to be accurate and reliable at the time of printing. However, due to ongoing product improvements and revisions, AudioCodes cannot guarantee accuracy of printed material after the Date Published nor can it accept responsibility for errors or omissions. Updates to this document can be downloaded from <a href="https://www.audiocodes.com/library/technical-documents">https://www.audiocodes.com/library/technical-documents</a>.

This document is subject to change without notice.

Date Published: September-14-2021

## WEEE EU Directive

Pursuant to the WEEE EU Directive, electronic and electrical waste must not be disposed of with unsorted waste. Please contact your local recycling authority for disposal of this product.

#### **Customer Support**

Customer technical support and services are provided by AudioCodes or by an authorized AudioCodes Service Partner. For more information on how to buy technical support for AudioCodes products and for contact information, please visit our website at <a href="https://www.audiocodes.com/services-support/maintenance-and-support">https://www.audiocodes.com/services-support/maintenance-and-support</a>.

## Stay in the Loop with AudioCodes

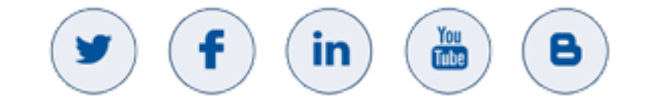

## **Abbreviations and Terminology**

Each abbreviation, unless widely used, is spelled out in full when first used.

## **Related Documentation**

| Manual Name                                                                       |
|-----------------------------------------------------------------------------------|
| ARM Installation Manual                                                           |
| ARM User's Manual                                                                 |
| ARM REST API Developer's Guide                                                    |
| Mediant 9000 SBC User's Manual                                                    |
| Mediant 4000 SBC User's Manual                                                    |
| Mediant SE SBC User's Manual                                                      |
| Mediant SE-H SBC User's Manual                                                    |
| Mediant VE SBC User's Manual                                                      |
| Mediant VE-H SBC User's Manual                                                    |
| Mediant 1000B Gateway and E-SBC User's Manual                                     |
| Mediant 800B Gateway and E-SBC User's Manual                                      |
| Mediant 500 Gateway and E-SBC User's Manual                                       |
| Mediant 500 MSBR User's Manual                                                    |
| Mediant 500L Gateway and E-SBC User's Manual                                      |
| Mediant 500L MSBR User's Manual                                                   |
| MP-1288 High-Density Analog Media Gateway User's Manual                           |
| One Voice Operations Center Server Installation, Operation and Maintenance Manual |
| One Voice Operations Center Integration with Northbound Interfaces                |
| One Voice Operations Center User's Manual                                         |
| One Voice Operations Center Product Description                                   |
| One Voice Operations Center Alarms Guide                                          |
| One Voice Operations Center Security Guidelines                                   |

## **Documentation Feedback**

AudioCodes continually strives to produce high quality documentation. If you have any comments (suggestions or errors) regarding this document, please fill out the Documentation Feedback form on our website at <a href="https://online.audiocodes.com/documentation-feedback">https://online.audiocodes.com/documentation-feedback</a>.

## 1 Overview

These *Release Notes* describe the new features and known issues in version 9.6 of the AudioCodes Routing Manager (ARM).

## 1.1 Managed AudioCodes Devices

ARM 9.6 supports the following AudioCodes devices (Gateways and SBCs) referred to in the ARM GUI as *nodes*:

| Device                              | Major Versions           |
|-------------------------------------|--------------------------|
| Mediant 9000 SBC                    | 7.20A.258 and later      |
| Mediant 4000 SBC                    | 7.20A.258 and later      |
| Mediant 2600 SBC                    | 7.20A.258 and later      |
| Mediant SE/VE SBC                   | 7.20A.258 and later      |
| Mediant 1000B Gateway and E-SBC     | 7.20A.258 and later      |
| Mediant 800B Gateway and E-SBC      | 7.20A.258 and later      |
| Mediant 800C                        | 7.20A.258 and later      |
| Mediant 500 E-SBC                   | 7.20A.258 and later      |
| Mediant 500L - SBC                  | 7.20A.258 and later      |
| Mediant SBC CE (Cloud Edition)      | 7.20A.258 and later      |
| Mediant 3000 Gateway only           | 7.00A.142.001 and later  |
| Mediant 3100 SBC, Gateway or Hybrid | 7.40M3.002.084 and later |

#### Table 1-1: AudioCodes Devices Supported by ARM Version 9.6

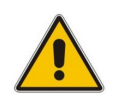

**Note:** See also Section 4 for the earliest device version supported by the ARM *per ARM feature*.

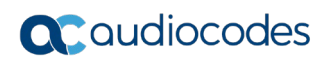

This page is intentionally left blank.

## 2 What's New in Version 9.6

This section covers the new features and capabilities introduced in ARM 9.6.

## 2.1 Security-Based Routing

ARM 9.6 supports security-based routing through integration with SecureLogix's Orchestra One<sup>™</sup> CAS (Call Authentication Service). The ARM has supported security-based routing since ARM 8.8.

Figure 2-1: Security-Based Routing through Integration with SecureLogix's Orchestra One

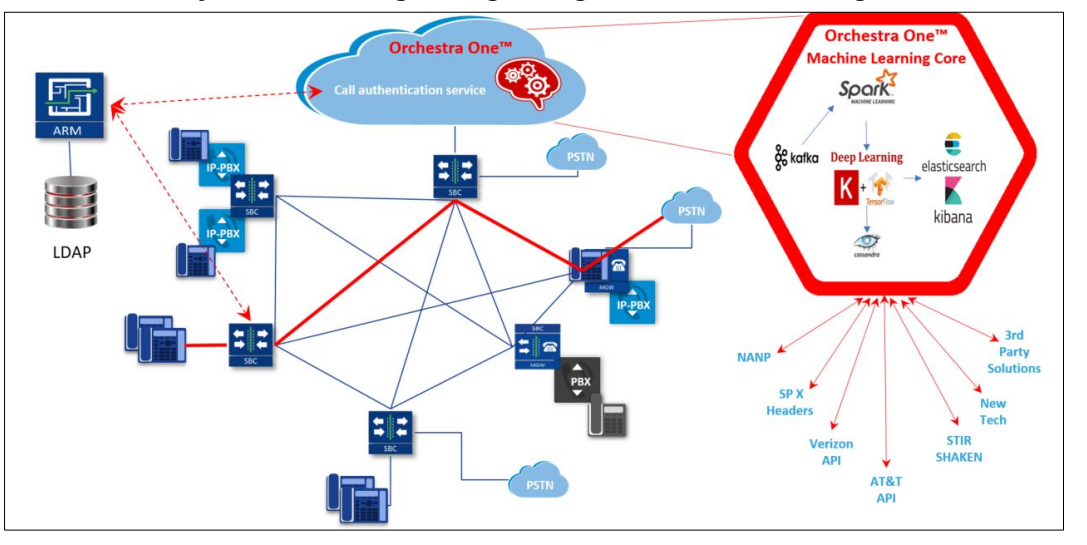

The combined solution involves pre-routing consultation with Orchestra One performed by the ARM for predefined calls.

Based on the score the ARM gets for a specific call, a routing decision is applied. Example:

- For low-scoring calls (bad calls), the routing action may be 'Drop call'.
- For average-scoring calls (suspicious calls), the network administrator can apply number manipulation and display the number with a '?' or with the word 'Suspicious'.

When configuring a Routing Rule in ARM 9.6, a new 'Security call score' option is available (when SecureLogix is used) under the 'Security Based Routing' section under the **Advanced Conditions** tab of the Add Routing Rule screen.

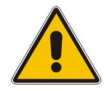

**Note:** Using security-based routing requires purchasing SecureLogix's license in addition to the ARM license and must be coordinated with AudioCodes.

In contrast to ARM 8.8, ARM 9.6 features two strategy modes:

- **Standard mode**. Checks for basic security verification strategy. Strategy is set to **0** and read-only.
- Advanced. Calls are verified with the Orchestra One server. For example:
  - For strategy value **1**, Orchestra One will 'Authenticate using the Verizon Call Verification Service (VCVS) when applicable'.
  - Strategy is set to **1**; operators will be able to set it to **1 or higher**. For **Advanced** mode, it's typically necessary to enable the **Sending SIP headers** option.

The License Key has been separated into two different license details fields:

- Number of standard security queries (per month)
- Number of advanced security queries (per month)

## 2.1.1 Using an External Web Service for Pre-Routing Call Security Score Consultation

Network administrators must first define the Web Server for communication with SecureLogix's Orchestra One call authentication service, with Agent type 'npslx1'. This plugin in the ARM includes the REST API for ARM communication with Orchestra One.

| gent type:                              | npsix1                        | *       |
|-----------------------------------------|-------------------------------|---------|
| nplementation name: *                   | Secure Logix                  |         |
| eourity Mode: *                         | Standard                      | ٣       |
| RL (Host/IP): *                         | 10.1.2.3                      |         |
| lare *                                  | 8181                          |         |
| Protocol: *                             | http                          |         |
| Api Key Header Name: *                  | x-api-key                     |         |
| Api Key Header Value: *                 | 123456                        |         |
| URL suffic: *                           | v1/authengine/requestservice/ | request |
| Http Read timeout (Milliseconds): *     | 2000                          |         |
| Http Connect timeout (Milliseconds): *  | 1000                          |         |
| Sending SIP headers (Enable/Disable): * | 0                             |         |
| Strategy: *                             | 0                             |         |
| Remote Server Timeout: *                | 1000                          |         |

SecureLogix – Standard Mode

SecureLogix – Advanced Mode

| Agent type:                             | npsht                                |
|-----------------------------------------|--------------------------------------|
| Implementation name: *                  | Secure Logix                         |
| Security Mode: *                        | Advanced                             |
| URL (Host/IP): *                        | 10.1.2.3                             |
| Port: *                                 | 8181                                 |
| Protocol: *                             | http                                 |
| Api Key Header Name: *                  | s-api-key                            |
| Api Key Header Value: *                 | 123456                               |
| URL suffice *                           | v1/authengine/requestservice/request |
| Http Read timeout (Milliseconds): *     | 2000                                 |
| Http Connect timeout (Milliseconds): *  | 1000                                 |
| Sending SIP headers (Enable/Disable): * | 2                                    |
| Soracegy: *                             | <b>1</b>                             |
| Remote Server Timeout: *                | 1000                                 |

The newly-defined Web Server must then be assigned in the ARM's Policy Studio for prerouting processing and consultation with SecureLogix's Orchestra One.

In addition to the default **User** usage, Policy Studio 9.6 consequently supports the following new usage: **Web Service**.

| ADD CALL ITEM                           |    |                     |   |   |   | × |
|-----------------------------------------|----|---------------------|---|---|---|---|
| Name *                                  | Γ  | User                | * | • |   |   |
| MATCH                                   | AC | User<br>Web Service |   |   |   |   |
| Source Nodes                            |    | SOURCE_URI_USER     | × |   | • | + |
| Source Peer Connections                 |    |                     |   |   |   |   |
| Source Resource Groups                  |    |                     |   |   |   |   |
| Destination Prefix / Prefix Groups      |    |                     |   |   |   |   |
| Destination is a registered user in ARM |    |                     |   |   |   |   |
| SOURCE_URI_USER                         |    |                     |   |   |   |   |
| _                                       |    |                     |   |   |   |   |
|                                         |    |                     |   |   |   |   |
| ОК                                      | (  | Cancel              |   |   |   |   |

Figure 2-2: Policy Studio: Web Service

Previously, network administrators were limited to using Policy Studio based on information taken from ARM Users Data (the default **User** option).

Network administrators can now select a new option to use an external Web Service for prerouting manipulation, for example, SecureLogix (to apply security-based routing).

Note that by correctly using a Policy Studio rule's 'condition' feature, the network administrator can reduce the number of consultations that will be made with SecureLogix's Orchestra One. The ARM will perform the consultation only for calls matching the rule criteria. In this way, customers can perform consultations only for calls coming from a specific node (or group of nodes), or from specific Peer Connections or from specific Resource Groups. The destination Prefix (or Prefix Group) also can be used as call matching criteria.

Figure 2-3: External Web Service 'SecureLogix' Configured in Policy Studio

| NORMALIZATION<br>GROUPS | Policy Studio                |             |
|-------------------------|------------------------------|-------------|
| PREFIX GROUPS           | Add Edit Delete Move Refresh |             |
| NORMALIZATION REFORE    | EcureLogix                   | ≘ <b>/+</b> |
| ROUTING                 | ii 8xx                       | ≘∕÷₽ ∽      |
| POLICY STUDIO           | ii add user credent          | 🕆 🖌 🔒 🗸 🗸   |
| WEB SERVICES            | bob 999                      | ≘∕÷• • ∨    |

## 2.1.2 Using a Call's Security Score for a Routing Decision

Security-based routing can be applied to calls that receive a score from SecureLogix's Orchestra One as part of the pre-routing process.

Security-based routing is applied as part of the ARM Routing Rule and must first be enabled when editing the Routing Rule in the 'Advanced Conditions' tab settings.

The Routing Rule is applied to a specific range (or to a certain value) of the call security score received from the ARM  $\leftrightarrow$  Orchestra One consultation. The range is from **-5** to **5**.

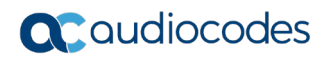

| ROUTING RUL                                                                                                    | E                             |                                                                       |                 |
|----------------------------------------------------------------------------------------------------|-------------------------------|-----------------------------------------------------------------------|-----------------|
| Name *                                                                                                    |                               |                                                                       | Live            |
| Group: Calls To                                                                                                    | Israel                        |                                                                       |                 |
| SOURCE                                                                                                    | DESTINATION                   |                                                                       | ROUTING ACTIONS |
|                                                                                                    |                               | Quality Based Routing                                                 |                 |
| Include paths                                                                                                    | with the following quality:   | Time Based Routing                                                    | ~               |
| Use time con                                                                                                    | ditions:                      | Inne bused routing                                                    | -               |
|                                                                                                    |                               | Security Based Routing                                                |                 |
| Security of the security of the security of | all score                     |                                                                       |                 |
| -5                                                                                                    |                               | 0                                                                     | 5               |
| 4 <u></u>                                                                                                    |                               | Prioritize call                                                       |                 |
| Prioritize                                                                                                    | call when this rule is select | ed Registered users                                                   |                 |
| Destinatio                                                                                                    | on is a registered user in Al | RM Call trigger                                                       |                 |
| <ul><li>✓ 3xx</li><li>✓ Refer</li></ul>                                                                                                    |                               | <ul> <li>✓ Initial</li> <li>✓ Bro</li> <li>✓ Fax rerouting</li> </ul> | ken connection  |
|                                                                                                    |                               |                                                                       |                 |

Figure 2-4: Security Based Routing - Security Call Score

When enabled, the Routing Rule uses the score returned from SecureLogix's Orchestra One as part of the match. The slider is used to control the score threshold. If no score is returned from Orchestra One or the score doesn't match the threshold, the rule won't be matched. In this way, ARM administrators may use the call's security score as part of the routing decision. For example, calls to a specific (security-sensitive) destination with a score of less than **4** can be dropped, while calls to other destinations with a score of **4** can still be routed normally.

The administrator can moreover apply number manipulation to the source call number and turn a source DID with a 'suspicious' security score into a question mark - which will draw the attention of the recipient of the call.

The score description shown below is excerpted from the documentation of SecureLogix's Orchestra One:

|     | Orchestra One Scoring Matrix                                                                                            |                                              |  |  |  |  |
|-----|----------------------------------------------------------------------------------------------------|----------------------------------------------|--|--|--|--|
| 5   | Verified by the Carrier API's or TRUSTID                                                                                |                                              |  |  |  |  |
| 4   | Reserved for use by future tools and/or analysis                                                                        |                                              |  |  |  |  |
| 3   | Verified by SIP header analysis                                                                                         |                                              |  |  |  |  |
| 2   | Reserved for use by future tools and/or an                                                                              | alysis                                       |  |  |  |  |
| 1   | Source analyzed. No anomalies detected; r                                                                               | no positive information found                |  |  |  |  |
| 0   | *Toll Free source (Changing from existing score of -5 based on customer feedback)                                       |                                              |  |  |  |  |
| 1   | International Source (a significant amount of fraud comes from international numbers)                                   |                                              |  |  |  |  |
| -1  | *No or blocked CallerID (Changing from existing score of -5 based on customer feedback)                                 |                                              |  |  |  |  |
| -2  | Source < 10 digits                                                                                                    |                                              |  |  |  |  |
| -3  | Reserved for use by future tools and/or analysis                                                                        |                                              |  |  |  |  |
| -4  | *Un-verified by Carrier API's or TRUSTID. (Changing from existing score of -3 based on data analysis customer feedback) |                                              |  |  |  |  |
|     | Negative SIP header analysis                                                                                            |                                              |  |  |  |  |
| -   | Invalid or unassigned phone number                                                                                      |                                              |  |  |  |  |
| -5  | Negative SIP header analysis &                                                                                          | Un-verified by the Carrier API's or TRUSTID. |  |  |  |  |
|     | -                                                                                                    |                                              |  |  |  |  |
| Key | Included in Standard Authentication                                                                                     | Included in Advanced Authentication          |  |  |  |  |

\* These scores are scheduled for update this calendar year based on customer feedback continued and data analysis.

## 2.2 Viewing Unselected Rules

ARM 9.6 provides the capability to view more information about the path selection process. Unselected rules can be viewed both before route and during route.

- Before route: Web services that have been activated but have experienced a problem, an unselected rule will be presented (shown in every Path Details screen (as the premanipulations until the current version).
- During route: Appropriate Routing Rules, which were not selected for certain reasons (to be mentioned later), will be presented as unselected rules (shown in the Details window of the next path).

Unselected rules can be viewed in both Test Routes and Calls.

## 2.2.1 Viewing Unselected Rules in Test-Route

After pressing a path's **Details** button, the Test Route Details screen opens.

| localhost  |         |          |                 |  |  |  |  |
|------------|---------|----------|-----------------|--|--|--|--|
|            |         | Paths    |                 |  |  |  |  |
| Route Rule | Path    | #Edges   | Route Group     |  |  |  |  |
| Rule 1     | path 1  | 1        | unseledtedRules |  |  |  |  |
| Rule 1     | path 2  | 2        | unseledtedRules |  |  |  |  |
|            |         |          |                 |  |  |  |  |
|            |         |          |                 |  |  |  |  |
|            |         |          |                 |  |  |  |  |
|            |         |          |                 |  |  |  |  |
|            | Details | Clear Re | epeat           |  |  |  |  |

- Under the 'Manipulation before route' label, unselected rules were added.
- Under the 'Manupulation during route' label, unselected Rules were added.
  - Each path details window shows the Unselected Rules that were 'unselected' until the chosen path.
  - The last line presents the selected path.
- Each Unselected Rule line has a description and is marked with the USED IN ROUTING column ('No').

| TEST ROUTE DETAILS X |                           |     |        |                                                   |               |                                  |  |  |  |  |
|----------------------|---------------------------|-----|--------|---------------------------------------------------|---------------|----------------------------------|--|--|--|--|
|                      | Maninulation before mute  |     |        |                                                   |               |                                  |  |  |  |  |
|                      | manipulation defore route |     |        |                                                   |               |                                  |  |  |  |  |
| USED IN ROUTING      | ORIGINAL                  | NEW | ENTITY | CHANGED BY                                        | NORMALIZATION | DESCRIPTION                      |  |  |  |  |
| No                   |                           |     |        | Policy Studio: puzzle11                           |               | Web service failed - Puzzel      |  |  |  |  |
| •                    |                           |     |        |                                                   |               | ► F                              |  |  |  |  |
|                      |                           |     |        | Manipulation during route                         |               |                                  |  |  |  |  |
| USED IN ROUTING      | ORIGINAL                  | NEW | ENTITY | CHANGED BY                                        | NORMALIZATION | DESCRIPTION                      |  |  |  |  |
| No                   |                           |     |        | Rule: Rule 1, Action: sbc142_ipg1(Node2)          |               | Peer Connection state is invalid |  |  |  |  |
| Yes                  |                           |     |        | Rule: Rule 1, Action: sipp_out(Node2) (RR Action) |               |                                  |  |  |  |  |
| •                    |                           |     |        |                                                   |               | •                                |  |  |  |  |
|                      |                           |     |        |                                                   |               |                                  |  |  |  |  |
|                      |                           |     |        |                                                   |               |                                  |  |  |  |  |
|                      |                           |     |        |                                                   |               |                                  |  |  |  |  |
|                      |                           |     |        |                                                   |               |                                  |  |  |  |  |
|                      |                           |     |        | Ok                                                |               |                                  |  |  |  |  |

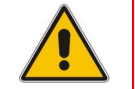

**Note:** If there are no paths, the **Details** button will be shown, and the Details screen will show all the Unselected Rules with descriptions.

| GENERAL ST          | TATISTICS           | TOP 5 ROUTES                  | TEST ROUTE |  |
|---------------------|---------------------|-------------------------------|------------|--|
| User:<br>Host:      | Source<br>sourceURI | Destination<br>destinationURI |            |  |
| Peer<br>Connection: | pcon2               |                               |            |  |
| Node:               | Node1               |                               |            |  |
|                     |                     | Router                        |            |  |
| localhost           |                     |                               |            |  |
|                     |                     | Paths                         |            |  |
| No Routes Four      | nd                  |                               |            |  |
|                     |                     |                               |            |  |
|                     | Details             | Clear Repeat                  |            |  |

## 2.2.2 Viewing Unselected Rules in Calls

In the Call Details screen, pressing the **More** button shows the manipulations, including the Unselected Rules.

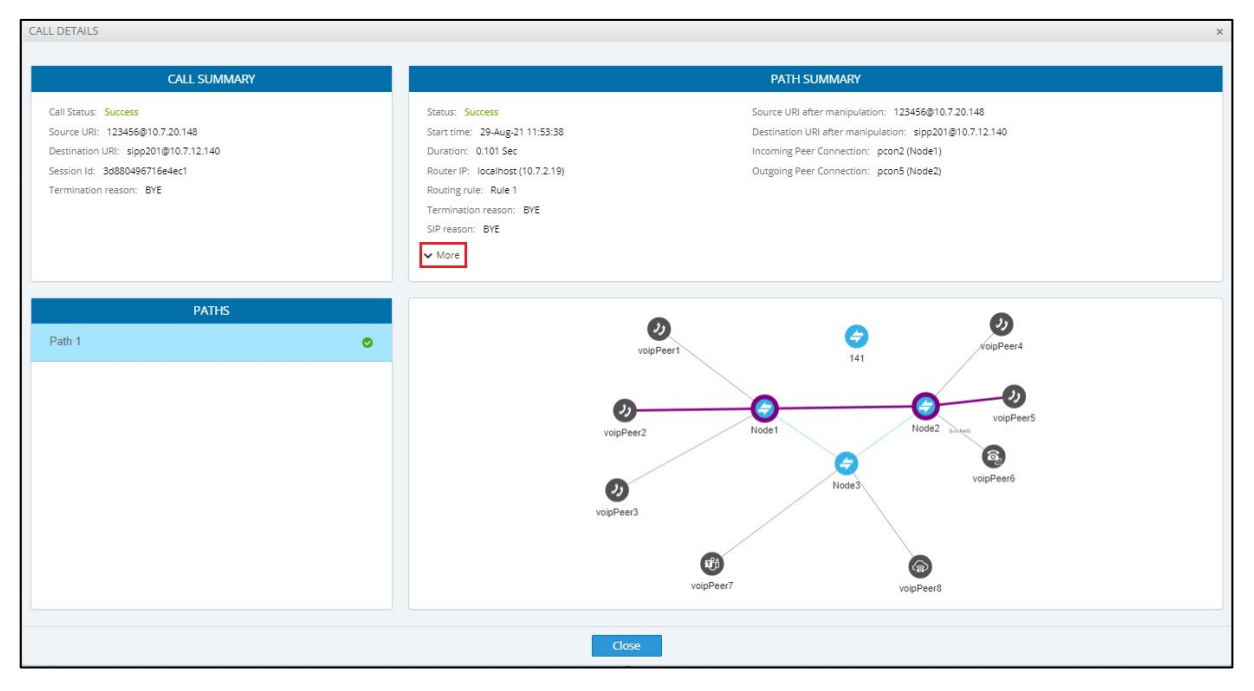

|                 | PATH SUMMARY              |     |        |                                                   |          |   |  |  |  |
|-----------------|---------------------------|-----|--------|---------------------------------------------------|----------|---|--|--|--|
| USED IN ROUTING | ORIGINAL                  | NEW | ENTITY | CHANGED BY                                        | NORMALI2 | * |  |  |  |
| No              |                           |     |        | Policy Studio: puzzle11                           |          |   |  |  |  |
| 4               |                           |     |        |                                                   | E.       |   |  |  |  |
|                 | Manipulation during route |     |        |                                                   |          |   |  |  |  |
| USED IN ROUTING | ORIGINAL                  | NEW | ENTITY | CHANGED BY                                        | NORMALIZ |   |  |  |  |
| No              |                           |     |        | Rule: Rule 1, Action: sbc142_ipg1(Node2)          |          |   |  |  |  |
| Yes             |                           |     |        | Rule: Rule 1, Action: sipp_out(Node2) (RR Action) |          | - |  |  |  |

## 2.2.3 Configuring Maximum Unselected Rules for Calls

For calls, it's possible to configure a maximum number of Unselected Rules/Policies. The default value is 5, limited to 25 per call. For **Test Route** the limitation is 100 and not configurable in the ARM GUI.

| AudioCodes Routing              | Manager Network Routing Users Alarms Statistics Calls Settings             |   |
|---------------------------------|----------------------------------------------------------------------------|---|
| ADMINISTRATION NETWORK SERVIC   | E CALL FLOW CONFIGURATIONS ROUTING ROUTING SERVERS ADVANCED                |   |
| Quality Based Routing           | Global Routing Settings                                                    |   |
| Time Based Routing              |                                                                            |   |
| Alternative Routing SIP Reasons | ROUTING ATTEMPTS                                                           |   |
| Routing Settings                | Maximum number of routing attempts:<br>Maximum routes per Peer Connection: | 6 |
| Registration Settings           | Maximum routes per Voip Peer:                                              | 4 |
| Calls Quota                     | CALLS                                                                      |   |
| CAC Profiles                    | Maximum number of unselected rules to be shown:                            | 5 |
|                                 | Submit                                                                     |   |

## 2.2.4 Call Details Screen Unselected Rules Additional Information

Due to the limitation on the number of Unselected Rules in calls, an indication is shown if the Unselected Rules list is cut and there are more Unselected Rules that are not shown.

| Manipulation during route                                    |  |  |  |                                          |  |                                                       |  |  |
|--------------------------------------------------------------|--|--|--|------------------------------------------|--|-------------------------------------------------------|--|--|
| USED IN ROUTING ORIGINAL NEW ENTITY CHANGED BY N DESCRIPTION |  |  |  |                                          |  |                                                       |  |  |
| No                                                           |  |  |  | Rule: Rule 1, Action: sbc142_ipg1(Node2) |  | Peer Connection state is invalid                      |  |  |
| No                                                           |  |  |  | Rule: Rule 1, Action: pcons              |  | Outgoing Peer Connection Quota limit has been reached |  |  |
|                                                              |  |  |  |                                          |  | •                                                     |  |  |

For old calls that don't have the Unselected Rule information, an appropriate message is presented.

| CALL DETAILS                                                                                                    |                                                                                                    |                                                                                                    |
|----------------------------------------------------------------------------------------------------|----------------------------------------------------------------------------------------------------|----------------------------------------------------------------------------------------------------|
| CALL SUMMARY                                                                                                    |                                                                                                    | PATH SUMMARY                                                                                                    |
| Call Status: Success<br>Source URI: 123456@10.7.20.148<br>Destination URI: sipp201@10.7.12.140<br>Session Id: f8634b75cc9fd8b1<br>Termination reason: BYE | Status: Success<br>Start time: 24-Aug-21 09:17:03<br>Duration: 0.115 Sec<br>Router IP: localhost (10.7.2.19)<br>Routing rule: rule1<br>Termination reason: BYE<br>SIP reason: BYE | Source URI after manipulation: 123456@10.7.20.148<br>Destination URI after manipulation: sipp201@10.7.12.14<br>Incoming Peer Connection: pcon2 (Node1)<br>Outgoing Peer Connection: pcon5 (Node2) |
| PATHS                                                                                                    | * This call does not contain information about unsele                                                                                                    |                                                                                                    |

## 2.2.5 Examples of Unselected Rules Reasons

#### 2.2.5.1 During Route – Unselected Rules

Node state is invalid Peer Connection state is invalid Peer Connection quality is invalid for the current action Trunk is invalid for Request URI action Destination already exists (with the same normalizations) in the selected rules list Registered user not found

Gateway invalid action – an IPGroup on the Gateway to another node, Gateway invalid action – an IPGroup on the Gateway to another IPGroup on the same node Gateway invalid action – a node to an IPGroup on the Gateway

Hybrid invalid action – an IPGroup on the Gateway side to another node Hybrid invalid action – an IPGroup on the Gateway side to another IPGroup on the same node

Hybrid invalid action – an IPGroup on the Gateway side to the SBC side on the same node (when a destination Peer Connection does not exist),

Hybrid invalid action - another node to an IPGroup on the Gateway side

Hybrid invalid action - an IPGroup to another IPGroup on the Gateway side

Hybrid invalid action - an IPGroup (connection) to an IPGroup on the Gateway side

There is a destination IP address header and no destination Peer Connection There is a destination IP address header, and the destination Peer Connection is not an IPGroup

There is a destination IP address header, and the destination Peer Connection is without RoutingInterface

Outgoing Peer Connection CAC limit has been reached Outgoing VoiP Peer CAC limit has been reached Outgoing Peer Connection Quota limit has been reached Outgoing Topology Group Quota limit has been reached Outgoing customer CAC limit has been reached Incoming customer CAC limit has been reached Incoming VoiP Peer CAC limit has been reached" Incoming Peer Connection CAC limit has been reached

## 2.2.5.2 Before Route (Policy Studio) - Unselected Rules

Web service failed – with proper reason.

## 2.3 Enhanced Calls View Page Capabilities

The Calls View page in ARM 9.6 features two new capabilities:

- Some fields allow regular expression which operators can use to further narrow down the search
- Export up to 10000 of the filtered calls to a CSV file

## 2.3.1 Filtering Calls Using Regular Expression

By selecting the **Regular Expression search** option, operators can use any valid regular express pattern to search the following fields:

- Source
- Destination
- Session ID
- SIP reason

| Source:<br>Destination:<br>Session Id:<br>Incoming Node:<br>Incoming Peer Connection:<br>Incoming Customers:<br>Outgoing Node:<br>Outgoing Peer Connection:<br>Outgoing Customers:<br>Surgoing Customers:<br>Surgoing Customers:<br>Stip reason:                                                                                                    | Regular Expression search        | Ô      |
|----------------------------------------------------------------------------------------------------|----------------------------------|--------|
| Destination: Destination: Session Id: Session Id: Coming Node: Connection: Coutgoing Customers: Coutgoing Node: Coutgoing Customers: Coutgoing Customers: Co | Source:                          |        |
| Destination:<br>Session Id:<br>Incoming Node:<br>Incoming Peer Connection:<br>Incoming Customers:<br>Outgoing Node:<br>Outgoing Peer Connection:<br>Outgoing Customers:<br>Cutgoing Customers:<br>SIP reason:                                                                                                    |                                  |        |
| Session Id: Session Id: Incoming Node: Incoming Peer Connection: Incoming Customers: Outgoing Node: Outgoing Peer Connection: Outgoing Customers: Routing rule: SIP reason:                                                                                                    | Destination:                     |        |
| Session Id:<br>Incoming Node:<br>Incoming Peer Connection:<br>Incoming Customers:<br>Outgoing Node:<br>Outgoing Peer Connection:<br>Outgoing Customers:<br>Routing rule:<br>SIP reason:                                                                                                    | <b>-</b>                         |        |
| Incoming Node: Incoming Peer Connection: Incoming Customers: Outgoing Node: Outgoing Peer Connection: Outgoing Customers: Routing rule: SIP reason:                                                                                                    | Session Id:                      |        |
| Incoming Peer Connection: Incoming Customers: Outgoing Node: Outgoing Peer Connection: Outgoing Customers: Routing rule: SIP reason:                                                                                                    | Incoming Node:                   |        |
| Incoming Peer Connection:                                                                                                    |                                  | ~      |
| Incoming Customers: Incoming Customers: Outgoing Node: Outgoing Peer Connection: Outgoing Customers: Routing rule: SIP reason:                                                                                                    | Incoming Peer Connection:        |        |
| Incoming Customers:<br>Outgoing Node:<br>Outgoing Peer Connection:<br>Outgoing Customers:<br>Routing rule:<br>SIP reason:                                                                                                    |                                  | ~      |
| Outgoing Node:<br>Outgoing Peer Connection:<br>Outgoing Customers:<br>Routing rule:<br>SIP reason:                                                                                                    | Incoming Customers:              |        |
| Outgoing Node:<br>Outgoing Peer Connection:<br>Outgoing Customers:<br>Routing rule:<br>SIP reason:                                                                                                    |                                  | *      |
| Outgoing Peer Connection:  Outgoing Customers:  Routing rule:  SIP reason:                                                                                                    | Outgoing Node:                   | -      |
| Outgoing Peer Connection:<br>Outgoing Customers:<br>Routing rule:<br>SIP reason:                                                                                                    |                                  | Ť      |
| Outgoing Customers:<br>Routing rule:                                                                                                    | Uutgoing Peer Connection:        | ~      |
| Routing rule:                                                                                                    | Outgoing Customers:              |        |
| Routing rule:                                                                                                    |                                  | ~      |
| SIP reason:                                                                                                    | Routing rule:                    |        |
| SIP reason:                                                                                                    |                                  | *      |
|                                                                                                    | SIP reason:                      |        |
|                                                                                                    |                                  |        |
|                                                                                                    | 🏥 29-Aug-21 00:00 — 29-Aug-21 23 | 8:59 👻 |

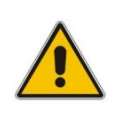

**Note:** Performing a search using regular expression can be extremely slow as a non-prefix (^) search cannot take advantage of the database indexes. The speed depends on the expression and the number of results.

## 2.3.2 Export Calls to CSV File

Operators can export calls which match the search criteria, by pressing the button adjacent to the **Search** option.

The maximum number of calls which will be exported is 10000.

| 516-1      | easun.                            |            |
|------------|-----------------------------------|------------|
| <b>v</b> ( | Date range:                       |            |
| 餔          | 29-Aug-21 00:00 — 29-Aug-21 23:59 | •          |
|            | _                                 |            |
|            | Search                            | <b>t</b> . |
|            |                                   |            |

The CSV file consists of the following columns:

- Session id
- Setup time
- Release time
- Source URI
- Destination URI
- Incoming node
- Incoming peer connection
- Outgoing node
- Outgoing peer connection
- Incoming customer
- Outgoing customer
- Routing rule
- SIP termination reason
- Voice duration (In milliseconds)

## 2.4 Statistics Thresholding and Alarming

ARM 9.6 provides the capability to define threshold-based alarms based on ARM statistics. Every five minutes, the ARM analyzes defined threshold rules and checks whether the defined thresholds were exceeded every 5 minutes, starting at x2/x7, the last 5 minutes bucket is analyzed, a bucket being a period of x0-x5/x5-x0 minutes.

- If a trigger threshold is exceeded and an alarm does not exist, an alarm is issued.
- If the threshold is exceeded and an alarm does exist, the alarm count will be increased
- If an alarm exists and the value drops below the clear threshold, the alarm is cleared.

More than one alarm can be issued for the same threshold rule; an alarm is issued per element and statistic type.

## 2.4.1 Viewing the Threshold Rules Page

A **Thresholds** tab has been added to the Statistics page in the ARM GUI (**Statistics** > **Thresholds**).

| GRAPHS THRESHOLDS         |                                |                           |                 |                    |           |                   |                         |                                           |
|---------------------------|--------------------------------|---------------------------|-----------------|--------------------|-----------|-------------------|-------------------------|-------------------------------------------|
| + 1 C                     |                                |                           |                 |                    |           |                   |                         |                                           |
|                           |                                |                           |                 |                    |           |                   |                         |                                           |
| Peer connection threshold | GENERAL                        |                           |                 |                    | CURRENT   | STATISTICS VALUES |                         |                                           |
| Node threshold            | Enabled:                       |                           |                 |                    |           | Peer c            | onnection sessions over | time (First 100 items)                    |
|                           | Name: *                        | Peer connection threshold |                 |                    | 3k -      |                   | By Average incoming     | session count                             |
|                           | Element Type:                  | Peer Connection           |                 | Ŧ                  | y: 2k -   | ,                 | •••••                   |                                           |
|                           | Severity:                      | Warning                   |                 | Ŧ                  | nlev ik - |                   |                         |                                           |
|                           | Elements:                      |                           |                 | ~                  | 0 1       | 10:00 10:30       | 11:00                   | Trigger threshold: 50 Clear threshold: 50 |
|                           |                                |                           |                 |                    |           | - IpGrp1          | + IpGrp0                | lpGrp1                                    |
|                           |                                | Select All                |                 |                    |           | 🛨 lpGrp8          | IpGrp2                  | IpGrp9                                    |
|                           |                                |                           |                 |                    |           |                   |                         |                                           |
|                           | THRESHOLDS                     |                           |                 |                    |           |                   |                         |                                           |
|                           | i i                            |                           |                 |                    |           |                   |                         |                                           |
|                           | Statistic Type                 | Trigger Threshold         | Clear Threshold | Â                  |           |                   |                         |                                           |
|                           | Average incoming session count | 50                        | 50              | Δ                  |           |                   |                         |                                           |
|                           | No match rules                 | 50                        | 50              | 1                  |           |                   |                         |                                           |
|                           | Maximum outgoing session count | 50                        | 50              | 🖍 🎝                |           |                   |                         |                                           |
|                           | Destinations Not Routable      | 50                        | 50              | ✓ ↓ <sup>0</sup> ↓ |           |                   |                         |                                           |
|                           |                                |                           |                 | Su                 | hmit      |                   |                         |                                           |
|                           |                                |                           |                 | 30                 | onne      |                   |                         |                                           |

The page allows Add, Edit, Delete and Refresh actions.

In the left pane, operators can add a new threshold (by clicking the + icon), delete an existing threshold (by selecting the relevant threshold rule and then clicking the trash icon) or refresh all thresholds (by clicking the refresh icon).

To edit an existing threshold, operators click a specific threshold, edit it, and then click the **Submit** button.

If there are alarms related to the threshold rule, an icon displaying the alarms count is shown.

|                           | ∎ C        |
|---------------------------|------------|
| Peer connection threshold | 40         |
| Node threshold            | <b>4</b> 6 |
| Router threshold          |            |
|                           |            |

In the example shown in the preceding figure, there are currently 46 alarms related to 'Peer connection threshold' and 'Node threshold', and no alarms related to 'Router threshold'.

In the right pane, operators can view the alarms distribution by statistic types. Under 'Current statistic values', the chart for the last three hours is displayed; the Current Statistics Values graph changes accordingly to the selected elements and selected statistic type in the Thresholds section. The chart also shows the trigger threshold and clear threshold. If no elements or statistics are selected, the chart will be empty.

In the example shown in the following figure, the chart represents Peer Connections by average incoming session count for the last three hours.

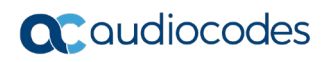

|                           | ∎ C |                                |                           |                 |                  |                                                      |
|---------------------------|-----|--------------------------------|---------------------------|-----------------|------------------|------------------------------------------------------|
| Peer connection threshold | 40  | GENERAL                        |                           |                 |                  | CURRENT STATISTICS VALUES                            |
| Node threshold            | P   | Enabled:                       |                           |                 |                  | Peer connection sessions over time (First 100 items) |
|                           |     | Name: *                        | Peer connection threshold |                 |                  | By Average incoming session count                    |
|                           |     | Element Type:                  | Peer Connection           |                 | Ŧ                | v 2k                                                 |
|                           |     | Severity:                      | Warning                   |                 | w                | ange 1k                                              |
|                           |     | Elements:                      |                           |                 |                  | Trigger threshold: 50 Clear threshold: 5             |
|                           |     |                                |                           |                 |                  | → loGro1 → loGro0 → loGro1                           |
|                           |     |                                |                           |                 |                  | 🔹 lpGrp8 🔷 lpGrp2 🔶 lpGrp9                           |
|                           |     |                                | Select All                |                 |                  |                                                      |
|                           |     | THRESHOLDS                     |                           |                 |                  |                                                      |
|                           |     | 1                              |                           |                 |                  |                                                      |
|                           |     | Statistic Type                 | Trigger Threshold         | Clear Threshold | î                |                                                      |
|                           |     | Average incoming session count | 50                        | 50              | / 4°             |                                                      |
|                           |     | No match rules                 | 50                        | 50              | 1                |                                                      |
|                           |     | Maximum outgoing session count | 50                        | 50              | / 0 <sup>0</sup> |                                                      |
|                           |     | Destinations Not Doutable      | 60                        | 50              | e .0             |                                                      |

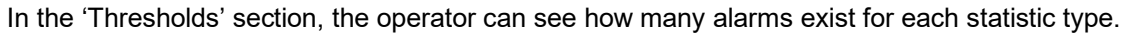

| THRESHOLDS                     |                   |                 |                                                                          |
|--------------------------------|-------------------|-----------------|--------------------------------------------------------------------------|
| i                              |                   |                 |                                                                          |
| Statistic Type                 | Trigger Threshold | Clear Threshold |                                                                          |
| Average incoming session count | 50                | 50              | \$\$\$\$\$\$\$\$\$\$\$\$\$\$\$\$\$\$\$\$\$\$\$\$\$\$\$\$\$\$\$\$\$\$\$\$ |
| No match rules                 | 50                | 50              | /                                                                        |
| Maximum outgoing session count | 50                | 50              | ∕^ ¢⁰                                                                    |
| Destinations Not Routable      | 50                | 50              | ∕ Ļ⁰,                                                                    |

In the example here, there is one alarm for 'Average incoming session count' and zero alarms for 'No match rules'.

Clicking the icon enables operators to navigate to the **Alarms** page filtered by the relevant alarms.

| ACTIVE ALARM | S HISTORY ALARMS JOURNAL SNMP DES | TINATIONS ADVANCED  |                                                     |                                                                      |                                                                                 |
|--------------|-----------------------------------|---------------------|-----------------------------------------------------|----------------------------------------------------------------------|---------------------------------------------------------------------------------|
| Refresh      | Stop Auto Refresh Acknowledge     |                     |                                                     |                                                                      | Q. rule#New.Threshold/Statistic#Average incoming session count $~$ * $~$ $\sim$ |
| SEVERITY     | DATE AND TIME                     | NAME                | ALARM SOURCE                                        | DESCRIPTION                                                          | > ACTIVE ALARMS SUMMARY                                                         |
|              | 02-Aug-21 10:12:04                | Statistic threshold | Threshold rule#New Threshold/Statistic#Average inco | Peer Connection IpGrp1 Average incoming session count $c_{\ast\ast}$ | 0 selected                                                                      |
|              |                                   |                     |                                                     |                                                                      |                                                                                 |

## 2.4.2 Adding a New Threshold Rule

To add a new threshold rule, the operator clicks the + button; a new threshold is displayed, including a 'Save' icon in the left pane; this indicates that this threshold rule must be saved else it will be deleted.

|                           | ∎ C |                |                                   |                           |
|---------------------------|-----|----------------|-----------------------------------|---------------------------|
| Peer connection threshold | æ   | GENERAL        |                                   | CURRENT STATISTICS VALUES |
| Node threshold            | æ   | Enabled:       |                                   | Thresholds Statistics     |
| New Threshold 3           |     | Name: *        | New Threshold 3                   | Thresholds Statistics     |
|                           |     | Element Type:  | ARM                               | ×                         |
|                           |     | Severity:      | Major                             | Ψ 4                       |
|                           |     | Elements:      |                                   | * 3 ·                     |
|                           |     |                |                                   | , value                   |
|                           |     |                | Select All                        |                           |
|                           |     |                |                                   | Υ                         |
|                           |     | THRESHOLDS     |                                   | •                         |
|                           |     | + 11           |                                   | 0 2 4 6 8 10              |
|                           |     | Statistic Type | Trigger Threshold Clear Threshold |                           |
|                           |     |                |                                   |                           |
|                           |     |                |                                   |                           |
|                           |     |                |                                   |                           |
|                           |     |                |                                   |                           |
|                           |     |                |                                   |                           |
|                           |     |                |                                   | Submit                    |
|                           |     |                |                                   |                           |
|                           |     |                |                                   |                           |

To save the changes after defining the threshold, the operator must click the **Submit** button in the right pane.

Operators must provide the following information:

Under the 'General' section of the page:

- **Enabled**. If unchecked, no alarms will be triggered, and the rule will be ignored.
- **Name**. Mandatory. Unique name of the 'threshold'.
- **Element type**. Can be:
  - ARM
  - Router
  - Node
  - Connection
  - Peer Connection
  - Routing Rule
  - Routing Group
  - Customer
  - VoIP Peer
- **Severity**. The alarm severity if the threshold limit is exceeded.
- **Elements**. Either 'All elements' or selecting specific elements.

| THRESHOLDS                |                   |                 |   |
|---------------------------|-------------------|-----------------|---|
| + <b>i</b>                |                   |                 |   |
| Statistic Type            | Trigger Threshold | Clear Threshold |   |
| Destinations Not Routable | 50                | 50              | 1 |

#### Under the 'Thresholds' section of the page:

Clicking the + icon adds a new entry with default values. To edit the values, the operator clicks the edit icon.

| Statistic Type | Trigger Threshold | Clear Threshold |   |
|----------------|-------------------|-----------------|---|
|                | 50                | 50              | , |

For each threshold, operators must provide the following information:

- **Statistic type**. The **Statistics** option depends on the element type selected above.
  - **ARM Statistics**. Routing attempts, alternative attempts, unsuccessful routes, destination not routable, destination calls, drop routing requests, transient calls, no match rules, maximum session count, average session count, registration routed, registration blocked.
  - Router Statistics. Routing attempts, alternative attempts, unsuccessful routes, destination not routable, destination calls, drop routing requests, transient calls, no match rules, maximum session count, average session count, registration routed, registration unrouted, registration blocked.
  - **Node Statistics**. Routing attempts, alternative attempts, unsuccessful routes, destination not routable, destination calls, drop routing requests, transient calls, no match rules.
  - Peer Connection Statistics. Routing attempts, alternative attempts, unsuccessful routes, destination not routable, destination calls, drop routing requests, no match rules, maximum incoming session count, maximum outgoing session count, maximum total session count, average incoming session count, average outgoing session count, average total session count.
  - Connection Statistics. Transient calls.
  - **Routing Rule Statistics**. Routing rules attempts, routing rules failures, routing first match, routing second match, routing third match.
  - **Routing Group Statistics**. Routing rules attempts, routing rules failures, routing first match, routing second match, routing third match.
  - **Customer Statistics**. Maximum incoming session count, maximum outgoing session count, maximum total session count, average incoming session count, average outgoing session count, average total session count.
  - VoIP Peer Statistics. Maximum incoming session count, maximum outgoing session count, maximum total session count, average incoming session count, average outgoing session count, average total session count.

- **Trigger threshold**. Exceeding this value causes an alarm to be issued.
- Clear threshold. If the statistic value drops below this number, existing alarms will be cleared.

## 2.4.3 Editing a Threshold Rule

The option to edit a 'Threshold rule' entity allows the operator to change the same attributes that are provided in the **Add Threshold** action, excluding element type.

To edit a threshold rule, the operator clicks the relevant rule, edits it, and then clicks **Submit**. If during **Edit** the operator disables the threshold, related alarms will be cleared, and this threshold rule will be unchecked until it will be changed back to enable.

If during Edit the operator deletes a statistic threshold, related alarms will be cleared.

If during **Edit** the operator edits the 'trigger threshold' or 'clear threshold' of statistic threshold, alarms will be raised / cleared in the next ARM checking time.

If during **Edit** the operator deletes elements, alarms related to the deleted elements will be cleared.

## 2.4.4 Deleting a Threshold Rule

The action to **Delete** a 'Threshold rule' (indicated by the trash icon) is used to delete an existing 'Threshold rule'. The operator is prompted for confirmation before the delete action:

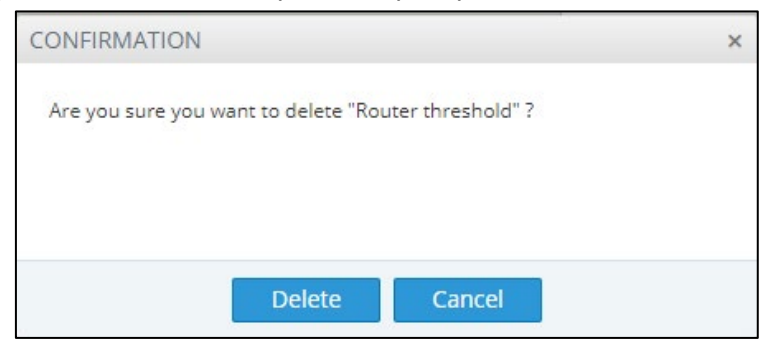

Alarms related to the deleted threshold rule are cleared.

## 2.5 Configuring Certificates

## 2.5.1 Configuring Server Certificates

Before ARM 9.6, operators needed to manually run a procedure that required using Java Keytool and other tools such as OpenSSL, to change the default certificates. Operators needed to perform the same process, moreover, in both the Configurator and the Routers. In ARM 9.6, this process is simplified; operators can now change the server certificates of both the Configurator and the Routers from the ARM GUI.

## 2.5.2 Configuring a Configurator Certificate

The Configurator certificate can be viewed, generated, or uploaded in the new Configurator screen (**Settings > Administration > Configurator Certificates**).

#### 2.5.2.1 Viewing a Certificate

Operators view, download, or copy the currently loaded certificate by pressing the **View Certificate** button.

| Configurator Certificates                                                        |               |         |                     |            |
|----------------------------------------------------------------------------------|---------------|---------|---------------------|------------|
|                                                                                  |               |         |                     |            |
| VIEW CURRENT CERTIFICATE                                                         |               |         |                     |            |
| View Certificate 👁                                                               |               |         |                     |            |
| GENERATE CERTIFICATE                                                             |               |         |                     |            |
| GENERATE CERTIFICATE                                                             |               |         |                     |            |
| Common Name [CN]: *                                                              |               |         | Validity (days):    | 365        |
| Organizational Unit [OU]:                                                        |               |         | SAN Email:          |            |
| Company Name [D]:                                                                |               |         | SAN URI:            | -          |
| Locality or city name [L]:                                                       |               |         | SAN DNS:            |            |
| State [ST]:                                                                      |               |         | SAN IP:             |            |
| County code [C]:                                                                 |               |         | Key Usage:          | - Critical |
| Key Algorithm:                                                                   | RSA           | r       | Extended Key Usage: | Critical   |
| Private Key Size:                                                                | 2048          | r       |                     |            |
| Signature Algorithm:                                                             | SHA256withRSA | r       |                     |            |
| <ul> <li>Generate Private Key and Self-Signed Certificate</li> </ul>             |               |         |                     |            |
| <ul> <li>Generate and Replace Private Key and Self-Signed Certificate</li> </ul> | 2             |         |                     |            |
| <ul> <li>Generate Private Key and CSR</li> </ul>                                 |               |         |                     |            |
|                                                                                  |               | Generat | e                   |            |
|                                                                                  |               |         |                     |            |
| LOAD CERTIFICATE                                                                 |               |         |                     |            |
| Load KeyStore:                                                                   |               |         |                     |            |
| Load CSR Response:                                                               |               |         |                     |            |

Operators can download or copy the PEM formatted certificate by pressing one of the icons in the Current Certificate view.

| CURRENT CERTIFICATE                                                                                                    | × |
|----------------------------------------------------------------------------------------------------|---|
| [4]: Objectid: 2.5.29.14 Criticality=false<br>SubjectKeyldentifier [<br>Keyldentifier [<br>0000: CD 5E 47 DA 8C 8F 82 9E FF 53 AF 69 0E 91 21 E0 .^GS.il.<br>0010: DD 23 81 67 .#.g<br>]<br>]                                                                                                    | • |
| ]<br>Algorithm: [SHA512withRSA]<br>Signature:<br>0000: 38 A5 88 69 11 84 1 C 85 F6 AA 93 A8 11 8F 37 03 8J7.<br>0010: 8C 82 03 30 83 63 23 02 A4 0E 63 77 EE 80 34 330.#cw.43<br>0020: 18 D4 3C 08 10 4D 68 E4 13 58 98 C3 00 27 7E 7Dc.Mh.X<br>0030: FC 38 12 47 CA 7E 20 F0 A8 C0 5F 89 C1 18 64 88[G<br>0040: A8 6A EF 07 56 2E 11 30 F8 E2 81 18 7D 13 65 90 J.X.Oe.<br>0050: 88 D1 8C 61 A2 56 F7 6C 4D 80 65 82 51 7D 5A E4x/MA.e.Q.Z.<br>0050: 98 D1 80 E 61 A2 56 F7 6C 4D 80 65 82 51 7D 5A E4x/MA.e.Q.Z.<br>0050: 00 11 44 18 C8 D8 70 3C 63 28 17 2A 77 1F 47 23 18p                                                                                                    |   |
| BEGIN CERTIFICATE MIIENTCCAx2gAwlBAglERgeuGzANBgkqhkiG9w0BAQ0FADBhMQswCQYDVQQGEwjj TDEPMA0GA1UECBMGQXNo2C9kMQswCQYDVQQHEwjCU2ETMBEGA1UEChMKQXVaW9D b2RiczEfMB0GA1UEAMWVJNMTYyN2Q3MTQ1OTUXhJJuXmzMmMDAeFw0JMTA3Mjgx MT12MDBaFw0yMzA3MjgxMT12MDBaMGExC2AJBgNVBAYTAkIMMQ8wDQYDVQQIEwzB c2hkb2QxC2AJBgNVBATTAkITMRMwEQYDVQQKEwpBdVRAyTAkIMMQ8wDQYDVQQD ExZBUk0xNjI3NDcxNDU5NTEyNTEzMzAwMIIBIjANBgkqhkiG9w0BAQEFAAOCAQ8A MIIBCgKCAQEAx5LKRpGccXkCEVXIMGTav2ktnbDQKxLD0qc80za7+cigTCERwbvT UJF17W80cV/wBV25NeX82BTS0dYAGmP4TfHJCfUtoQPb6P/gQn4JIYAphAKMRY0 +NFMcffADweQQpNMarmjhA2Ud3racNGC694UJ7XcJ3NEGs0rF3VI4bu/pMNSY08Z wqdRr02FW5L7QBQSiGOMSIrlyaP3UIUEw+5+xtATfjltNraZrwY/wb9TKEK+ipYk | ^ |
| ОК                                                                                                    |   |

#### 2.5.2.2 Generating a Self-Signed Certificate

By selecting the **Generate Private Key and Self-Signed Certificate** option, operators can generate and download a Java KeyStore (JKS) file which holds the private key and the self-signed certificate. This file can later be uploaded to the ARM as the Configurator or the Router certificate.

The following fields are common for all three operations:

**Common name**. The only mandatory field. **CN** field of the certificate. Typically holds the server hostname or IP address.

Other fields are optional; they typically hold information regarding the organization:

#### Organization unit, Company name, locality, State, Country code.

**Key Algorithm**. Operators can control whether the private / public key is RSA or EC (Elliptic curve); the default is RSA

**Private key size**. Operators can control the private key size. For RSA, one of the following values can be chosen: 2048, 3072, 4096. The default value is 2048. For EC, one of the following values can be chosen: 256, 384, or 521. The default is 256.

**Signature algorithm**. Operators can control the signature algorithm for RSA. One of the following can be chosen: SHA256-With-RSA, SHA384-With-RSA, or SHA512-With-RSA. The default is SHA256-With-RSA. For EC, one of the following can be chosen: SHA256-With-ECDSA, SHA384-With-ECDSA, or SHA512-With-ECDSA. The default value is SHA256-With-ECDSA.

Validity. The number of days for which the certificate will be valid. The default value is 365.

The SAN (Subject Alternative Name). As the common name can hold only one value, operators can use the SAN fields to reuse the certificate (while keeping it valid) for other hostnames (SAN DNS) or for other IP addresses (SAN IP). This option allows operators to create one certificate for the entire ARM network (Configurator and Routers) with valid hostnames and IP addresses.

Other SAN fields can be used (though they are less useful for ARM) such as Email and URI.

**Key Usage (KUEs)**. Operators can control the purpose of the generated certificate to allow more tightly controlled usage of it. The following values can be used:

digitalSignature, nonRepudiation, keyEncipherment, dataEncipherment, keyAgreement, keyCertSign, cRLSign, encipherOnly, and decipherOnly.

|   | $\wedge$ | A |
|---|----------|---|
|   |          |   |
| L | Ó        |   |

**Note:** Selecting a combination of **Key Usage** and **Extended key usage** can invalidate the Certificate for Server certificate purposes. In this case, the ARM will start up without TLS support.

|                        |                                                                     | Validity (days):                                             | 365                                                                                                    |
|------------------------|---------------------------------------------------------------------|--------------------------------------------------------------|----------------------------------------------------------------------------------------------------|
|                        |                                                                     | SAN Email:                                                   |                                                                                                    |
|                        |                                                                     | SAN URI:                                                     |                                                                                                    |
|                        |                                                                     | SAN DNS:                                                     | ¥                                                                                                    |
|                        |                                                                     | SAN IP:                                                      |                                                                                                    |
|                        |                                                                     | Key Usage:                                                   | - Critical                                                                                                    |
| RSA                    | Ŧ                                                                   | Extended Key Usage:                                          | Critical                                                                                                    |
| 2048                   | -                                                                   |                                                              |                                                                                                    |
| SHA256withRSA          | *                                                                   |                                                              |                                                                                                    |
| rtificate              |                                                                     |                                                              |                                                                                                    |
| elf-Signed Certificate |                                                                     |                                                              |                                                                                                    |
|                        |                                                                     |                                                              |                                                                                                    |
|                        |                                                                     |                                                              |                                                                                                    |
|                        | Genera                                                              | te                                                           |                                                                                                    |
|                        | RSA<br>2049<br>SHA256withRSA<br>rttficate<br>eIf-Signed Certificate | RSA v<br>2048 v<br>SHA256withRSA v<br>Elf-Signed Certificate | Validity (days):         SAN Email:         SAN Email:         SAN DNS:         SAN DNS:         SAN IP:         Key Usage:         Z048         SHA256withRSA         Profileate |

#### 2.5.2.3 Generating and Replacing a Private Key and Self-Signed Certificate

By selecting the **Generate and Replace Private Key and Self-Signed Certificate** option, operators can generate a new self-signed certificate and replace the currently loaded certificate of the Configurator. This option also triggers a reload of the Configurator's port 443 (TLS) configuration.

| GENERATE CERTIFICATE                                                                                  |                                                      |      |                     |     |              |
|----------------------------------------------------------------------------------------------------|------------------------------------------------------|------|---------------------|-----|--------------|
| Common Name [CN]: *                                                                                   |                                                      |      | Validity (days):    | 365 |              |
| Organizational Unit [OU]:                                                                             |                                                      |      | SAN Email:          |     | v            |
| Company Name [0]:                                                                                     |                                                      |      | SAN URI:            |     | Ψ.           |
| Locality or city name [L]:                                                                            |                                                      |      | SAN DNS:            |     | Ψ.           |
| State [ST]:                                                                                           |                                                      |      | SAN IP:             |     | Ŧ            |
| County code [C]:                                                                                      |                                                      |      | Key Usage:          | 1   | 👻 🗌 Critical |
| Key Algorithm:                                                                                        | EC                                                   | Ŧ    | Extended Key Usage: |     | - Critical   |
| Private Key Size:                                                                                     | 256                                                  | Ŧ    |                     |     |              |
| Signature Algorithm:                                                                                  | SHA256withECDSA                                      | ~    |                     |     |              |
| Generate Private Key and Self-S     Generate and Replace Private Key     Generate Private Key and CSR | igned Certificate<br>ley and Self-Signed Certificate |      |                     |     |              |
|                                                                                                    |                                                      | Gene | rate                |     |              |

#### 2.5.2.4 Generating a Private Key, Self-Signed Certificate and CSR

By selecting the **Generate Private Key and CSR** option, operators can generate and download a ZIP file which holds a JKS (Java KeyStore file) of the private key and the self-signed certificate, and a text file with the CSR which can be sent to a Certificate Authority (CA) for signing.

The JKS file and the signed certificate can later be uploaded to ARM (Configurator and Routers), to replace the loaded certificate.

| GENERATE CERTIFICATE                               |                                |                     |                                       |
|----------------------------------------------------|--------------------------------|---------------------|---------------------------------------|
| Common Name [CN]: *                                |                                | Validity (days):    | 365                                   |
| Organizational Unit [OU]:                          |                                | SAN Email:          |                                       |
| Company Name [O]:                                  |                                | SAN URI:            | · · · · · · · · · · · · · · · · · · · |
| Locality or city name [L]:                         |                                | SAN DNS:            | <b>•</b>                              |
| State [ST]:                                        |                                | SAN IP:             |                                       |
| County code [C]:                                   |                                | Key Usage:          | ▼ □ Critical                          |
| Key Algorithm:                                     | RSA                            | Extended Key Usage: | ▼ Critical                            |
| Private Key Size:                                  | 2048                           | 7                   |                                       |
| Signature Algorithm:                               | SHA256withRSA                  | <b>*</b>            |                                       |
| Generate Private Key and Self-                     | Signed Certificate             |                     |                                       |
| <ul> <li>Generate and Replace Private F</li> </ul> | ey and Self-Signed Certificate |                     |                                       |
| Generate Private Key and CSR                       |                                |                     |                                       |
|                                                    |                                | Generate            |                                       |

#### 2.5.2.5 Loading a Certificate

Operators can either load their own JKS (Java KeyStore) file with the private key and the certificate, or the KeyStore file which was generated using one of the options through the ARM GUI.

If the **Generate Private Key and CSR** option was used, operators can also upload the CSR Response (the signed certificate) together with the original JKS file that was generated.

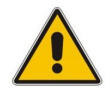

**Note:** The CSR response file format must be p7b which holds a full chain of certificates.

If an operator creates their own KeyStore with a non-default password, the KeyStore password must be provided.

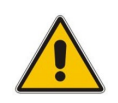

**Note:** A full Tomcat restart will be performed if a password is changed. This operation is longer than the regular upload; it might take few minutes. During this time, the GUI will be unavailable and might time out. If it times out, pressing **Ctrl** + **F5** can solve the issue.

| LOAD CERTIFICATE   |                      |        |
|--------------------|----------------------|--------|
| Load KeyStore:     |                      |        |
| Load CSR Response: |                      |        |
| Password:          | Use default password |        |
|                    |                      |        |
|                    |                      | Upload |

## 2.5.3 Configuring a Router Certificate

To facilitate management, the same certificate operations can be performed on each Router.

#### 2.5.3.1 Viewing a Router Certificate

After selecting a Router in the Routing Servers page and then pressing the **Certificate** button, the Server Certificate screen opens displaying the same options described in Section 2.5.2, Configuring a Configurator Certificate.

|                                                                                                    | NFIGURATIONS ROUTI                                                                                            | NG ROUTING SEF   | RVERS ADVANCED                                           |      |                       |
|----------------------------------------------------------------------------------------------------|----------------------------------------------------------------------------------------------------|------------------|----------------------------------------------------------|------|-----------------------|
| Routing Ser                                                                                                    | vers                                                                                                    |                  |                                                          |      |                       |
| nouting series                                                                                                    | /CI3                                                                                                    |                  |                                                          |      |                       |
| Add Edit De                                                                                                    | lete Lock/Unlock Cer                                                                                          | tificate Refresh |                                                          |      |                       |
|                                                                                                    |                                                                                                    |                  |                                                          |      |                       |
| STATUS                                                                                                    | ADMINISTRATIVE S                                                                                              | NAME             | ADDRESS                                                  | PORT | NODE PROTOCOL         |
| 0                                                                                                    | <b>₽</b>                                                                                                    | router2          | 172.17.133.9                                             | 443  | https                 |
| •                                                                                                    | <b>_</b>                                                                                                    | router1          | router8.corp.audioco                                     | 443  | https                 |
| 0                                                                                                    | <b>•</b>                                                                                                    | router3          | 172.17.133.162                                           | 443  | https                 |
| SENERATE CERTIFICATE                                                                                                    |                                                                                                    |                  | Validity (days): 3                                       | 365  |                       |
| GENERATE CERTIFICATE                                                                                                    |                                                                                                    |                  |                                                          |      |                       |
| Common Name [CN]: *                                                                                                    |                                                                                                    |                  | Validity (days): 3                                       | .65  |                       |
| Organizational Unit [OU]:                                                                                                    |                                                                                                    |                  | SAN Email:                                               |      | _                     |
| Company Name [0]:                                                                                                    |                                                                                                    |                  | SAN LIRI-                                                |      | +                     |
| Locality or city name [L]:                                                                                                    |                                                                                                    |                  | 5/4/0/4.                                                 |      | •                     |
| · · · · ·                                                                                                    |                                                                                                    |                  | SAN DNS:                                                 |      |                       |
| State [ST]:                                                                                                    |                                                                                                    |                  | SAN DNS:                                                 |      |                       |
| State [ST]:<br>County code [C]:                                                                                                    |                                                                                                    |                  | SAN DNS:<br>SAN IP:<br>Key Usage:                        |      | Critical              |
| State [ST]:<br>County code [C]:<br>Key Algorithm:                                                                                                    | RSA                                                                                                    |                  | SAN DNS:<br>SAN IP:<br>Key Usage:<br>Extended Key Usage: |      | Critical              |
| State [ST]:<br>County code [C]:<br>Key Algorithm:<br>Private Key Size:                                                                                                    | R5A 2048                                                                                                    |                  | SAN DNS:<br>SAN IP:<br>Key Usage:<br>Extended Key Usage: |      | Critical              |
| State [ST]:<br>County code [C]:<br>Key Algorithm:<br>Private Key Size:<br>Signature Algorithm:                                                                                 | RSA           2048           SHA256withRSA                                                                    |                  | SAN DNS:<br>SAN IP:<br>Key Usage:<br>Extended Key Usage: |      | Critical              |
| State [ST]:<br>County code [C]:<br>Key Algorithm:<br>Private Key Size:<br>Signature Algorithm:<br>Signature Algorithm:                                                         | RSA<br>2048<br>SHA256withRSA<br>d Self-Signed Certificate                                                     |                  | SAN DNS:<br>SAN IP:<br>Key Usage:<br>Extended Key Usage: |      | Critical              |
| State [ST]:<br>County code [C]:<br>Key Algorithm:<br>Private Key Size:<br>Signature Algorithm:<br>Generate Private Key an<br>Generate and Replace P<br>Generate Private Key an | RSA<br>2048<br>SHA256withRSA<br>id Self-Signed Certificate<br>rivate Key and Self-Signed Certificat<br>d CSR  |                  | SAN DNS:<br>SAN IP:<br>Key Usage:<br>Extended Key Usage: |      | Critical     Critical |
| State [ST]:<br>County code [C]:<br>Key Algorithm:<br>Private Key Size:<br>Signature Algorithm:<br>Generate Private Key ar<br>Generate and Replace P<br>Generate Private Key an | RSA<br>2048<br>SHA256withRSA<br>Id Self-Signed Certificate<br>rivate Key and Self-Signed Certificat<br>Id CSR |                  | SAN DNS:<br>SAN IP:<br>Key Usage:<br>Extended Key Usage: |      | Critical              |
| State [ST]:<br>County code [C]:<br>Key Algorithm:<br>Private Key Size:<br>Signature Algorithm:<br>Generate Private Key ar<br>Generate and Replace P<br>Generate Private Key an | RSA<br>2048<br>SHA256withRSA<br>Id Self-Signed Certificate<br>rivate Key and Self-Signed Certificat<br>id CSR | re<br>Gener      | SAN DNS:                                                 |      | Critical     Critical |

#### Note:

- For the Routers, the **View Certificate** link only displays non-default certificates; clicking the **View Certificate** link after selecting a Router that has a default certificate opens a blank screen.
- Changing the certificate of a Router is an asynchronous operation that can take a few minutes, depending on the selected option.

## 2.6 Delayed Alternative Routing

The ARM 9.6 allows management of the SBC/Gateway's timeout feature for no answer. A new field 'No answer timeout' has been added to the Add/Edit Routing Rule screen (see the figure below). The new field controls the SBC/Gateway 'No answer timeout'.

**No answer timeout**. If the called party does not answer the call within this given interval, the device disconnects the session.

- If the option is selected, the device will use the value defined in the field for the timeout.
- If the option is cleared, the device will use the default value.

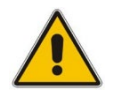

Note: This option is available only for the 'sequence' routing method.

The feature gives the ARM the capability of managing delayed call forking. If the number is dialed and there is no call pickup after the configured timeout, the call is forked.

| ADD ROUTING RULE | E            |                     | ×                                                                                                    |
|------------------|--------------|---------------------|----------------------------------------------------------------------------------------------------|
| Name *           | Rule 1       |                     | Live<br>Test                                                                                                    |
| Group: DID_RG    |              |                     |                                                                                                    |
| SOURCE           | DESTINATION  | ADVANCED CONDITIONS |                                                                                                    |
| Routing metho    | od:          | Sequence            | -                                                                                                    |
| 🗹 No answer tin  | neout (sec): | 600                 |                                                                                                    |
| [Online Noo      | de] S1       | Z 🛣                 | <ul> <li>★</li> <li>★</li> <li>♦</li> <li>♦</li></ul> |
|                  |              | OK Cancel           |                                                                                                    |

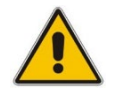

Note: If the SBC does not support the feature, the default value will be used.

## 2.7 Centos Stream 8

ARM 9.6 is provided with the CentOS Stream 8 operating system. All ARM elements (ARM Configurator and ARM Router) are now based on this distribution.

The transition to this version was due to the reason that the previous ARM version was based on CentOS 8, which becomes End of Life at the end of 2021.

The ARM upgrade process, which contains the migration to CentOS Stream 8, remains (as it was in previous versions) simple for operators.

## 2.8 Support for up to 150 Nodes and a Nodes Page

Product popularity and extensive global deployments necessitated support for more nodes (SBCs and Media Gateways) in ARM Topology and Routing. Some distributed enterprises with multiple branches have required more than 100 nodes to be supported in their deployments. ARM 9.6 increases the number of supported nodes to up to 150 SBCs and/or Media Gateways.

ARM 9.6 also supports a Nodes page (**Network** > **Nodes**), shown in the next figure, to facilitate more convenient management of high numbers of nodes for operators.

| 🔄 AudioCodes Ro       | uting Mana   | iger NETWO      | RK ROUTING USERS          |                             |                  |                  |              |
|-----------------------|--------------|-----------------|---------------------------|-----------------------------|------------------|------------------|--------------|
| MAP OFFLINE NODE      | 5 PEER CONNE | CTIONS VOIP     | PEERS CONNECTIONS         | RESOURCE GROUPS IP PROFILES | CUSTOMERS        |                  |              |
| Sync Node Edit Delete | Lock/Unlock  | Configure Refre | sh                        |                             |                  |                  |              |
| NAME                  | ADMIN STATE  | OPERATIVE S     | ADDRESS                   | SERIAL                      | SECONDARY SERIAL | SOFTWARE VERSION | PRODUCT TYPE |
| New_York_1            | <b>•</b>     | ۲               | sbc21.corp.audiocodes.com | 146790998695094             |                  | 7.40A.100.114    | SBC          |
| Paris_2               | -            | 0               | 172.17.133.22             | 255137933019404             | 16074427         | 7.40A.100.114    | SBC          |
| Israel-HQ_3           | <b>_</b>     | ٢               | 172.17.133.23             | 141540263870909             | 194495           | 7.40A.100.114    | SBC          |
| China_4               | <b>_</b>     | ٢               | 172.17.133.24             | 242967268910718             | 16496495         | 7.40A.100.114    | SBC          |
| Haifa_5               | <b>_</b>     | ٢               | 172.17.133.25             | 210194177800600             | 2254579          | 7.40A.100.114    | SBC          |
| New_Jersey_6          | -            | 0               | 172.17.133.26             | 246131846689631             | 5543519          | 7.40A.100.114    | SBC          |
| Texas_7               | <b>_</b>     | ٢               | 172.17.133.27             | 44531905846586              | 445746           | 7.40A.100.114    | SBC          |
| Beer_Sheva_8          | <b>_</b>     | ٢               | 172.17.133.28             | 228559323948560             | 6918859          | 7.40A.100.114    | SBC          |
| 133.145-13            | <b>•</b>     | ۲               | 172.17.133.145            | 3960763                     |                  | 7.40A.100.114    | SBC          |
| 133.144-12            | <b>•</b>     | 0               | 172.17.133.144            | 3845684                     |                  | 7.40A.100.114    | HYBRID       |

The Nodes page provides (a subset of) the relevant functionalities that already exist for nodes in the Network Map page, but in table view/format, viz., Sync Node, Edit, Delete, Lock/Unlock, and Configure.

Selecting a node in the page allows operators to view a 'Node Summary' pane on the right side of the page.

| >> NODES SUMMARY      |                 |  |  |
|-----------------------|-----------------|--|--|
| Name:                 | New_Jersey_6    |  |  |
| Teams Role:           | NOT_TEAMS       |  |  |
| Address:              | 172.17.133.26   |  |  |
| Device type:          | Mediant VE SBC  |  |  |
| Product type:         | SBC             |  |  |
| Software version:     | 7.40A.100.114   |  |  |
| Primary serial:       | 246131846689631 |  |  |
| Secondary serial:     | 5543519         |  |  |
| Administrative State: | UNLOCKED        |  |  |
| Operative State:      | Available 🗸     |  |  |

## 2.9 Sets of SIP Reasons for Alternative Routing

Before ARM 9.6, the SIP reasons for call re-routing were globally configured for all ARMrouted calls. The settings were in Settings > Routing > Alternative Routing SIP Reasons. Currently, if a certain SIP reason in this table is activated, the ARM tries to perform alternative routing if this SIP reason is returned at the initial routing failure.

However, customers sometimes need to apply different sets of SIP reasons for alternative routing, per Peer Connection, mainly due to the different flavors in the handling of alternative routing with PBXs or specific SIP trunks and Service Providers.

ARM 9.6 provides this functionality. Global settings (Settings > Routing > Alternative Routing SIP Reasons) are still supported and currently they provide the default behavior. Over and above this, operators can provide a different set of SIP reasons for alternative routing per Peer Connection.

The settings are provided in the same place: Settings > Routing > Alternative Routing SIP Reasons. But ARM 9.6 features a table of 'SIP reasons groups'. Several 'SIP reasons groups' can be defined in the ARM. By default, there is a 'Primary SIP reason group' attached and activated for the entire ARM (for all ARM Peer Connections).

Each group has the following properties:

- Name
- Description
- Peer Connection that contains the 'SIP reason group'.

The default 'SIP reason group' cannot be deleted. Additional groups can be defined, either from scratch or duplicated from an existing group, and later attached to a specific Peer Connection (or several Peer Connections).

| Alternative Routing SIP  | Reasons                   |                                                |                                                                                                    |   |   |
|--------------------------|---------------------------|------------------------------------------------|----------------------------------------------------------------------------------------------------|---|---|
| Add Eds Delete Duplicate | Refresh                   |                                                |                                                                                                    |   |   |
| NAME                     | DESCRIPTION               | 10                                             | PER CONNECTIONS                                                                                                    |   |   |
| Pronary SP reason group  | The default alternative S | Pressor group (pG                              | ipEppthee, tore, tUpErpt thee, tore, tUpErpt/Here, 2UpErpt/Here, 2UpErpt/Here |   |   |
| sip reason group 1       |                           |                                                |                                                                                                    |   |   |
| Add Edit Delete          |                           | netzpättön.                                    | 2754                                                                                                    |   |   |
|                          |                           |                                                |                                                                                                    |   |   |
| 10                       |                           | does not defined                               |                                                                                                    |   |   |
| 454                      |                           | Move temporary                                 |                                                                                                    |   |   |
| 425                      |                           | Method Nor Almond                              |                                                                                                    |   | - |
| 405                      |                           | Request Timeout                                |                                                                                                    |   |   |
| 413                      |                           |                                                |                                                                                                    |   |   |
|                          |                           | Request Entry Too Large                        |                                                                                                    | * |   |
| 414                      |                           | Request Every Too Large<br>Request ON Too Long |                                                                                                    | 1 |   |

The operator can:

- Add a new group (with an empty SIP reasons table)
- Duplicate group
  - The operator should change the name of the group.
  - The operator can view the SIP reasons table and select/unselect the values.
- Edit group
  - The operator can edit the name and description of the group.
  - Delete group
  - Refresh

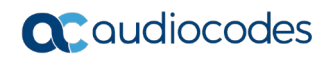

When adding/editing a new group, the operator should provide a name for the group and an optional description:

| EDIT SIP REASO | N GROUP                   | × |
|----------------|---------------------------|---|
| Name *         | AT&T SIP reason group     |   |
| Description    | To be used for AT&T trunk |   |
|                |                           |   |
|                | OK Close                  |   |
| 1              | OK Close                  |   |

When a specific group is selected, the group's SIP reason table is displayed and can be edited:

| Alternative Routing SIP F | Reasons                    |                                                                 |                           |                                                              |  |
|---------------------------|----------------------------|-----------------------------------------------------------------|---------------------------|--------------------------------------------------------------|--|
| Add Edit Delete Duplicate | Refresh                    |                                                                 |                           |                                                              |  |
| NAME                      | DESCRIPTION                |                                                                 | PEER CONNECTIONS          |                                                              |  |
| Primary SIP reason group  | The default alternative SI | P reason group                                                  | IpGrp0(New_York_1).)pGrp1 | rp0(New_York_1).jpGrp1(New_York_1).jpGrp0(Paris_2).jpGrp1(Pr |  |
| sip reason group 1        | reeson group 1             |                                                                 |                           |                                                              |  |
| sip reason group 2        | reason group 2             |                                                                 |                           |                                                              |  |
| sip reason group 3        | reason group 3             |                                                                 |                           |                                                              |  |
| sip reason group 4        | reason group 4             |                                                                 |                           |                                                              |  |
| sip reason group 5        | reason group 5             |                                                                 |                           |                                                              |  |
| AT&T SIP reason group     | To be used for AT&T our    | k                                                               |                           |                                                              |  |
| 4                         |                            |                                                                 |                           |                                                              |  |
|                           |                            |                                                                 |                           |                                                              |  |
| Add Edit Delete           |                            |                                                                 |                           |                                                              |  |
|                           |                            |                                                                 |                           |                                                              |  |
| SP RESPONSE               |                            | DESCRIPTION                                                     | ACTIVE                    |                                                              |  |
| 480                       |                            | Temporarily Unavailable                                         |                           | *                                                            |  |
| 481                       |                            | Temporarily Unavailable                                         |                           | *                                                            |  |
| 482                       |                            | Loop Detected                                                   |                           | *                                                            |  |
| 483                       |                            | Too Many Hops                                                   |                           | × .                                                          |  |
| 500                       |                            | Server Internet Error                                           |                           | ~                                                            |  |
| 501                       |                            | Not implemented: The SIP request method is not implemented here |                           | ~                                                            |  |
| 502                       |                            | Bad Gateway                                                     |                           | ~                                                            |  |
| 503                       |                            | Service Unavailable                                             |                           | -                                                            |  |

When duplicating an existing SIP reason group, the operator must provide a new unique name and an optional description:

|            |              | neos                       | and oup for Pax   |  |
|------------|--------------|----------------------------|-------------------|--|
| escription |              | to be                      | used with Asterix |  |
| SELECTED   | SIP RESPONSE | DESCRIPTION                | ACTIVE            |  |
|            | 421          | Extension Required         | ~                 |  |
|            | 422          | Session Interval Too Small | ~                 |  |
|            | 480          | Temporarily Unavailable    | ~                 |  |
|            | 481          | Temporarily Unavailable    | ~                 |  |
|            | 482          | Loop Detected              | ~                 |  |
|            | 483          | Too Many Hops              | ~                 |  |
|            | 500          | Server Internal Error      | ~                 |  |
|            | 501          | Not Implemented: The SIP r | ~                 |  |
|            | 502          | Bad Gateway                | ~                 |  |

Add/Edit and Delete of a specific SIP reason inside a group is performed in the same way as in versions before ARM 9.6.

A newly-defined SIP reason group can be attached to one or more Peer Connections (using both Add and Edit screens), either in the Network Map page or from the Peer Connections page:

| DIT PEER CONNECTION                                  |                          | ×   |
|------------------------------------------------------|--------------------------|-----|
| Type:                                                | IPGroup                  |     |
| Name: *                                              | IpGrp1                   |     |
| Weight:                                              | 50                       |     |
| Node                                                 | Voip Peer                |     |
| New_York_1                                           | 2_ATandT_SIPt_1          | *   |
| Normaliza                                            | stion Before Routing     |     |
| Source URI User:                                     |                          |     |
| Destination URI User:                                |                          | *   |
| Adva                                                 | nce Conditions           |     |
| Calls quota:                                         | q1                       | × * |
| CAC Profile:                                         |                          | *   |
| Alternative SIP reason group:                        | AT&T SIP reason group    |     |
| use global quality definitions                       | Primary SIP reason group |     |
| <ul> <li>use specific quality definitions</li> </ul> | sip reason group 1       |     |
| MOS ASR                                              | sip reason group 2       |     |
| ОК                                                   | sip reason group 3       |     |
|                                                      | sip reason group 4       |     |
| SA- BORD THE TSS-TH                                  | sip reason group 5       |     |
| 6-21, 116, 153-11 RamolaA                            | AT&T SIP reason group    | 1   |

The SIP reason group is displayed in the Peer Connection summary and table. The indication of Peer Connection associated with the group is shown in the SIP reason

| group table:                 |                                        |                                                                         |  |  |  |
|------------------------------|----------------------------------------|-------------------------------------------------------------------------|--|--|--|
| Alternative Routing SIP Rea  | asons                                  |                                                                         |  |  |  |
| Add Edit Deixte Duplicate Re | thrub.                                 |                                                                         |  |  |  |
| hat                          | DESCRIPTION                            | PER CONNECTIONS                                                         |  |  |  |
| Frimary SP manor group       | The pelluit alternative SP mason group | 95309ec,7ex,105539ec,205319ec,205329ec,205339ec,20530ee+Q,205310ee+Q,2. |  |  |  |
| ap mean group 1              | same hard ;                            |                                                                         |  |  |  |
| Spreason group 7             | manus prop 2                           |                                                                         |  |  |  |
| Spreamint group 3            | many prop 3                            |                                                                         |  |  |  |
| spiranor goup 4              | matter group 4                         |                                                                         |  |  |  |
| ep manin group 5             | reason group 5                         |                                                                         |  |  |  |

By default, all Peer Connections are associated with the default SIP reason group.

## 2.10 Adding Information from Node to Calls View

ARM 9.6 enables customers to add information from a node to Calls view, using a new variable in the node **Var.call.Src.UserDefined1**.

The variable can be created and assigned with a value using Message Manipulation; it's attached to the 'Inbound Message Manipulation Set' of a specific IP Group in the node. In the example shown in the figure below:

1. Information is taken from propriety header 'voca' and assigned to the variable Var.call.Src.UserDefined1.

| Coudiocode                                                                                                    | S MONTO                                                                                                    |                                                                                  |              |                                              |                                                              | tana Anna Accordin 🖉 |
|----------------------------------------------------------------------------------------------------|----------------------------------------------------------------------------------------------------|----------------------------------------------------------------------------------|--------------|----------------------------------------------|--------------------------------------------------------------|----------------------|
| Median of SBC # NETWOR                                                                                                    | STREET & STOLE                                                                                                    | ADMINISTRATION                                                                   |              |                                              |                                                              | D. Delta persona     |
| • • • •                                                                                                    | 8                                                                                                    |                                                                                  |              |                                              |                                                              |                      |
| TOPOLOGY NEW                                                                                                    |                                                                                                    | Message Manipulations (1)                                                        |              |                                              |                                                              |                      |
| CORE ENTITIES                                                                                                    | suge Manpulations (NDCA)                                                                                            | - 60                                                                             |              |                                              |                                                              | - 1                  |
| 1400 cl)<br>549 Ioenface (3)<br>Media Realms (1)<br>Program (4)<br>CODERS & PROTUES<br>SRC<br>CodERS & PROTUES<br>SRC<br>CodERS & PROTUES<br>SRC<br>CODERS & PROTUES<br>SRC<br>CODERS & PROTUES<br>SRC<br>SRC<br>SRC<br>SRC<br>SRC<br>SRC<br>SRC<br>SR | Children,<br>Soans<br>Soans<br>Soans Soat<br>Soans Soat<br>MacCau<br>MacCau<br>MacCau<br>MacCau<br>MacCau<br>MacCau | 0<br>• 1004<br>• ∎<br>yet Genera Doctore<br>• 1994<br>• 1994<br>• 1994<br>• 1994 | time<br>time | ACTOR<br>Arms Salgus<br>Arms Sge<br>Arms Yee | <ul> <li>Instatist according<br/>Auto</li> <li>Et</li> </ul> | Ξ                    |
| SP DEFINITIONS                                                                                                    |                                                                                                    |                                                                                  | Cantal       | 4000                                         |                                                              |                      |
| Message Manipulations (1)<br>Message Conditions (2)<br>Message Policies (1)<br>Pre-Parsing Manipulation Set                                                                                                    | unia                                                                                                    |                                                                                  |              |                                              |                                                              |                      |

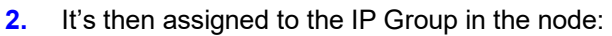

| Coudioco                                                             | des 📴 🕬                      | 104 TROUBLESHOOT                 |        |                                           |                             | Save Reart Actions+ |
|----------------------------------------------------------------------|------------------------------|----------------------------------|--------|-------------------------------------------|-----------------------------|---------------------|
| Medawing SRC 01                                                      | Children Conversion a Matter | ADMINISTRATION                   |        |                                           |                             | D Inte              |
| • • • •                                                              | *                            |                                  |        |                                           |                             |                     |
|                                                                      | í.                           | IP Groups (R)                    |        |                                           |                             |                     |
| CORE ENTITIES                                                        | nan (pGyd)                   |                                  |        |                                           |                             |                     |
| SRDs (3)<br>SIP Interfaces (5)<br>Media Realms (1)<br>Proxy Sets (7) |                              |                                  | 940 #3 | . 6493                                    |                             |                     |
| CODERS & PROFILE                                                     | GENERAL                      |                                  |        | QUALITY OF EXPERIENCE                     |                             |                     |
| SBC                                                                  | 1.00                         |                                  |        | Ord Profile                               |                             | • ***               |
| Cassification (1)                                                    | Tarte:                       | • 9090                           |        | Barcharder Profile                        |                             | - 1000              |
| Routing                                                              | Transpisoner                 | Disat                            | ÷      | Over Visioe Quality Report                | Disative                    | *                   |
| Routing Policie<br>(Puto-IP Routin                                   | 7,04                         | Server                           | *      |                                           |                             |                     |
| Alternative Re-                                                      | Proxy Set                    | * #1300x8                        | • Yes  | MESSAGE SHAMPULATION                      |                             |                     |
| IP-Group Set ()<br>Manipulation                                      | p traffic                    | <ul> <li>at (phylic))</li> </ul> | * \100 | Interiord Manage Manipulation Set         |                             |                     |
| SBC General Sets                                                     | Media Realm                  |                                  | • Yes  | Outbound Message Manpulation Set          | -                           |                     |
| Call Admission Cc<br>Malicious Signatu                               | insensal Marja Tealm         |                                  | * Vice | Manage Manipulatur (see Define) Dring 1   |                             |                     |
| External Media Sc                                                    | Competitioner                |                                  |        | Message Merspulation Unit Defrest Dring 2 |                             |                     |
| SIP DEFINITIONS                                                      | SP Group Name                |                                  |        | Prog Rep Also using P Group settings      | Doutre                      | *                   |
| MESSAGE MANIPU                                                       |                              |                                  | Cancer | 400.7                                     |                             |                     |
| Message Manipulacion<br>Message Conditions (2                        | 1                            | SP Group Name                    |        | Vei                                       | age Manquiation User Defin. |                     |

**3.** The information is viewed by clicking the **More** option in the Call Details screen (accessed from the Calls menu) shown in the figure below, and then locating screen section 'More Info', shown in the figure below it.

In the following example, it's a string contained by the 'voca' header.

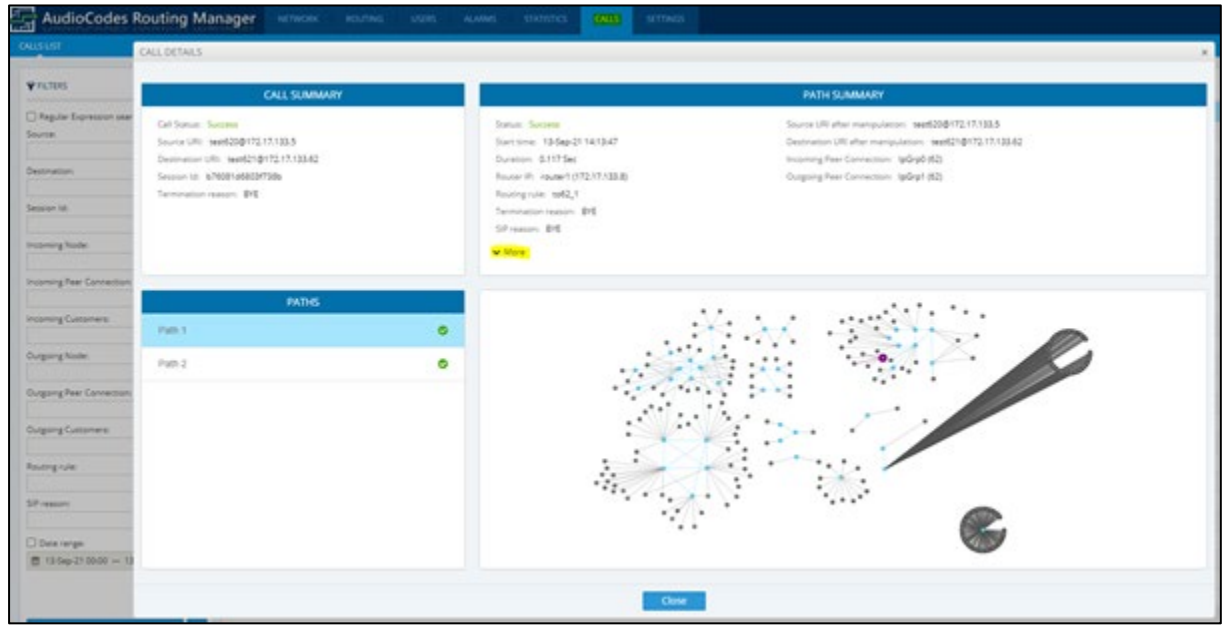

|             |          |     |        | <ul> <li>Manipulation during route</li> </ul> |               |             |  |
|-------------|----------|-----|--------|-----------------------------------------------|---------------|-------------|--|
| USED IN R., | ORIGINAL | NEW | ENTITY | CHANGED BY                                    | NORMALIZATION | DESCRIPTION |  |
| Yes         |          |     |        | Rule: to62_1, Action: lpGrp1(62)              |               |             |  |
|             |          |     |        | More info                                     |               |             |  |

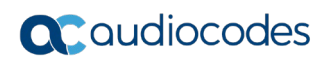

This page is intentionally left blank.

## **3 Supported Platforms**

ARM 9.6 supports the platforms shown in the table below.

#### Table 3-1: ARM 9.6 Supported Platforms

| ARM        | Platform    | Application                                                                              |
|------------|-------------|------------------------------------------------------------------------------------------|
| GUI        | Web Browser | Firefox, Chrome, Edge                                                                    |
| Deployment | VMWare      | VMware ESXI 6.5, 6.7, 7.0 Update 2                                                       |
|            | HyperV      | Windows Server 2016<br>Hyper-V Manager<br>Microsoft Corporation<br>Version: 10.0.14393.0 |

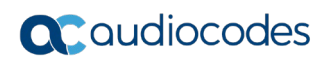

This page is intentionally left blank.

## 4 Earliest SBC/GW Software Versions Supported by ARM Features

Some ARM features are developed in coordination with nodes (AudioCodes' SBCs and Media Gateways). To activate and use an ARM feature, the node needs to be upgraded to the earliest software supporting that feature if it's configured with software that does not support it.

The following table displays ARM features supported by the earliest node software.

| #  | Feature                                                    | Earliest Node Software<br>Supporting It | Comments                                                                                                    |
|----|------------------------------------------------------------|-----------------------------------------|----------------------------------------------------------------------------------------------------|
| 1  | Quality-based routing                                      | Version 7.2.158 and later               | The quality-based routing feature is not supported when operating with nodes version 7.0 (for Mediant 3000).                                                                                                    |
| 2  | Separate interface at<br>the node level for<br>ARM traffic | Version 7.2.158 and later               | The capability to configure a separate<br>interface at the node level for ARM<br>traffic is not supported when operating<br>with nodes earlier than version 7.2.154<br>(for Mediant 3000).                                                                                                    |
| 3  | Call preemption                                            | Version 7.2.158 and later               | The call preemption for emergency calls feature is not supported when operating with nodes version 7.20A.154.044 or earlier (not applicable for Mediant 3000).                                                                                                    |
| 4  | Number Privacy                                             | Version 7.2.250 or later                | -                                                                                                    |
| 5  | Support of IP Group<br>of type User without<br>'dummy' IP  | 7.20A.250 and later                     | Network administrators who want to use<br>a node's IP Group of type 'User' as the<br>ARM Peer Connection can avoid<br>configuring a dummy IP Profile if using<br>node version 7.20A.250 and later.<br>Customers who use ARM version 8.4<br>with node version earlier than 7.2.250<br>and who want to configure an IP Group<br>of type 'User' as the ARM Peer<br>Connection, must configure a dummy IP<br>Profile (with a dummy IP address) at the<br>node level, to be associated with this IP<br>Group. |
| 6  | Support of ARM<br>Routers group and<br>policies.           | Version 7.20A.240 or later              | -                                                                                                    |
| 7  | Support of ARM<br>Routed Calls/CDRs<br>representation      | Version 7.20A.250.205 or later          | -                                                                                                    |
| 8  | Support of Forking in ARM (SBC only)                       | Version 7.20A.252 or later              | -                                                                                                    |
| 9  | Support for<br>Registered users in<br>ARM                  | Version 7.20A.254.353 or later          | -                                                                                                    |
| 10 | Support for<br>combined ARM and                            | Version 7.20A.256.391                   | Supported for SBC only                                                                                                    |

#### Table 4-1: ARM Features Supported by the Earliest Node Software

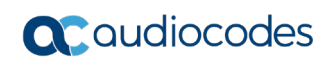

Feature

SIP based Routing decision (Route based on Request

combined ARM and SBC Routing decision12 ARM as an

Information Source for Users Credentials

**13** Support for Microsoft Teams LMP (Local Media Optimization) and additional IP

**14** ARM connection with

Profiles

#

11

URI)

Support for

| Earliest Node Software<br>Supporting It                                                     | Comments               |
|---------------------------------------------------------------------------------------------|------------------------|
|                                                                                             |                        |
| Version 7.20A.256.391                                                                       | Supported for SBC only |
| Version 7.20A.256.713                                                                       | Supported for SBC only |
| Versions: 7.20A.258 -0313,<br>7.20A.260-180<br>7.40A.005 (official release) and<br>later    | -                      |
| Versions:<br>7.20A.258 -0313,<br>7.20A.260-180<br>7.40A.005 (official release) and<br>later | SBC only               |
|                                                                                             |                        |

|    | ABC level defined IP<br>Profile and Media<br>Realm                                                   | 7.20A.258 -0313,<br>7.20A.260-180<br>7.40A.005 (official release) and<br>later |                                                                                          |
|----|----------------------------------------------------------------------------------------------------|--------------------------------------------------------------------------------|------------------------------------------------------------------------------------------|
| 15 | ARM 'Customer'<br>entity (Team multi-<br>tenancy) - support for<br>Contact header<br>manipulation    | 7.40A.005.509 or later                                                         |                                                                                          |
| 16 | Delayed Alternative<br>Routing                                                                       | Official build from SBC 7.4.200 stream                                         | -                                                                                        |
| 17 | Story of a call:<br>Integration with<br>Voca. Additional<br>information in ARM<br>calls information. | Official build from SBC 7.4.200<br>stream                                      | -                                                                                        |
| 18 | Support for more<br>efficient way of<br>synchronization of<br>SBC IP groups with<br>ARM              | Official build from SBC 7.4.200<br>stream                                      | If the customer runs earlier SBC SW, the synchronization will work in a pre-ARM 9.6 way. |

## 5 Resolved Issues in ARM 9.6

The table below lists major issues which were encountered by customers in previous releases, but which are resolved in ARM 9.6.

| Table 5-1: Resolved Issues in ARM 9.0 | Table 5-1: | Resolved | Issues | in | <b>ARM 9.6</b> | ; |
|---------------------------------------|------------|----------|--------|----|----------------|---|
|---------------------------------------|------------|----------|--------|----|----------------|---|

| Incident | Problem / Limitation                                                                                                    |
|----------|----------------------------------------------------------------------------------------------------|
| ARM-4932 | File Repository mapping gets lost.                                                                                                    |
| ARM-4716 | With Azure Cloud Edition (CE), when a switchover occurs, mismatch of SerialNum occurs. Generally, Azure CE is supported behind Load Balancer. |
| ARM-4711 | The ARM doesn't use SBC2GW IP Group if the source node and the destination node are the same for a call from User IP Group.                   |
| ARM-4703 | After switchover, a retransmit session of the login occurs. Generally, Azure CE is supported behind Load Balancer.                            |
| ARM-4676 | Azure CE is supported behind Load Balancer.                                                                                                   |
| ARM-4336 | The ARM is not populating Calls History.                                                                                                    |
| ARM-3532 | Issues occur when adding a node using host name.                                                                                              |

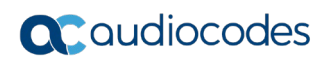

This page is intentionally left blank.

## **6 Tested ARM Capacities**

Table 6-1 lists tested ARM capacities. The table presents the results of *the maximum capacities* tested. If customers require *higher capacities* tested, they should communicate this to AudioCodes.

| Item                                            | Maximum Capacity Tested                                                                                                    |
|-------------------------------------------------|----------------------------------------------------------------------------------------------------|
| CAPs (assuming the average call duration is 100 | 300 CAPs per ARM Router                                                                                                    |
| seconds)                                        | ARM total: 3,000 CAPs                                                                                                    |
| ARM Routers                                     | 40                                                                                                    |
| Routing Groups                                  | 2,000                                                                                                    |
| Routing Rules per ARM                           | 10,000                                                                                                    |
| ARM Users (either local or LDAP/Azure AD)       | 1 million<br>Possible extension to 4 million when<br>ordering a special Feature Key.<br>Requires 16 GB memory for Routers. |
| 'Customer' entities (Teams tenants)             | Up to 20,000                                                                                                    |
| Nodes number                                    | 150                                                                                                    |
| Peer Connections                                | Per Node: 600                                                                                                    |
|                                                 | ARM total: 1,500                                                                                                    |
| Connections                                     | 1000                                                                                                    |
| Prefix Groups                                   | 2,000                                                                                                    |
| Prefixes in a single Prefix Group               | 2,000                                                                                                    |
| Calls history                                   | 10 million                                                                                                    |
| Threshold alarms                                | 150 threshold rules<br>25 elements/entities per rule                                                                       |
| Statistics history                              | 30 days                                                                                                    |

#### Table 6-1: Tested ARM Capacities

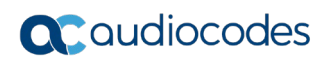

This page is intentionally left blank.

## 7 Known Limitations and Workarounds

The table below lists the known limitations and workarounds in ARM 9.6.

#### Table 7-1: Known Limitations and Workarounds

| Incident         | Problem / Limitation                                                                                                    | Comments/Workaround                                                                                                    |  |
|------------------|----------------------------------------------------------------------------------------------------|----------------------------------------------------------------------------------------------------|--|
| -                | Attaching / detaching a user to / from an<br>Active Directory Group is reflected in the<br>ARM's Users page (and Users Groups<br>page) only after performing a full update<br>(synchronization) with the LDAP server (by<br>default performed automatically every 24<br>hours).                                                                                              | Network administrators should take this into consideration                                                                                                    |  |
| -                | When defining a Users Group, the condition<br>is applied to the pre-manipulated value of<br>the property used in the condition definition<br>(the original value taken from the Active<br>Directory).                                                                                                    | Network administrators should take this into consideration                                                                                                    |  |
| -                | For VMware users, after rebooting or<br>upgrading an ARM Configurator, its clock<br>'drifts'. This can sometimes cause<br>inconsistency between ARM Configurator<br>and ARM Router data.                                                                                                    | Make sure the clock in the machine (Host)<br>and the VM (Guest) are the same.<br>Both should be synchronized with the same<br>NTP.                                                                                                    |  |
| -                | For customers who use auto-detect mode<br>to add a new node (SBC / gateway) to the<br>ARM, the name of the Configurator Web<br>service configured at the node level for<br>auto-discovery <i>must</i> be <b>ARMTopology</b><br>else the ARM data center recovery<br>mechanism will not work correctly for the<br>node; it will not be redirected to the new<br>Configurator. | Generally, it's preferable to add a node<br>using the ARM GUI rather than auto-<br>detection.                                                                                                    |  |
| -                | When the ARM is used with Load<br>Balancing CE SBC in an Azure<br>environment, the operator should make<br>sure to define the FQDN / IP Address as<br>the Hostname of the LB CE SBC and add<br>the LB CE SBC in the ARM using that<br>Hostname.                                                                                                    | -                                                                                                    |  |
| Breaking changes |                                                                                                    |                                                                                                    |  |
| -                | ARM 9.6 does not support 'Build Star' and<br>'Build Mash' capabilities. These capabilities<br>were removed from the GUI and REST API<br>starting from ARM 9.4 as they are not<br>widely used by customers and are<br>potentially problematic.                                                                                                    | Operators should add Connections and<br>build the ARM Network Topology based on<br>customer requirements.                                                                                                    |  |
| -                | For operators of the pre-9.2 ARM version:<br>ARM 9.2 changes the REST API for ARM<br>Users management (Add, Delete, Modify)<br>in a way that is not backward compatible.                                                                                                    | Customers must take this into<br>consideration. The new REST API for users<br>is described in the <i>ARM</i> 9.2 and the <i>ARM</i><br>9.6 <i>REST API Developer's Guide</i> . If<br>customers develop scripts based on this<br>REST API, these scripts should be adjusted |  |

| Incident | Problem / Limitation                                                                                                    | Comments/Workaround                                                                                                    |  |  |
|----------|----------------------------------------------------------------------------------------------------|----------------------------------------------------------------------------------------------------|--|--|
|          | L                                                                                                    | to the new REST API when moving to ARM 9.2 or ARM 9.6.                                                                                                    |  |  |
| -        | Starting from ARM 9.4, the REST API for<br>getting all VoIP Peers (VoIP Peers GET<br>API) is changed. This non-backward<br>compatible change was implemented to<br>support Paging.                                                                                                  | Customers should take this into<br>consideration. The new REST API for<br>getting the VoIP Peers is described in the<br><i>ARM 9.4 REST API Developer's Guide</i> . If<br>customers develop scripts based on this<br>REST API, these scripts should be adjusted<br>to the new REST API when moving to ARM<br>9.4/ ARM 9.6.                                      |  |  |
| -        | For a two-step upgrade (for customers<br>upgrading from ARM 8.6 or earlier): The<br>redesigned ARM 8.8 Add Routing Rule –<br>Routing Actions screen does not feature<br>the 'via' action as previous versions did.<br>The same applies to ARM 9.0, ARM 9.2,<br>ARM 9.4 and ARM 9.6. | Customers upgrading from a previous<br>version will still view the action but are<br>advised to exclude it from routing<br>definitions.                                                                                                    |  |  |
| -        | In ARM 9.6 (starting from ARM 9.4), when<br>an alarm for a Routing Rule is generated,<br>the detailed alarm information is placed in<br>both <b>Additional Info 1</b> and <b>Additional Info</b><br><b>2</b> .                                                                      | Operators should use information from both fields. This is done to provide detailed information about the alarm without truncation.                                                                                                    |  |  |
| -        | ARM 9.6 REST API is not backward<br>compatible in the definition (Add / Edit /<br>Delete) of 'Alternative Routing SIP Reason'.<br>This is due to the new feature (Sets of SIP<br>Reasons for Alternative Routing).                                                                  | Customers should take this into<br>consideration. The new REST API for<br>managing SIP reasons will be described in<br><i>ARM 9.6 REST API Developer's Guide</i> . If<br>customers develop scripts based on this<br>REST API, these scripts should be adjusted<br>to the new REST API when moving to ARM<br>9.4 ARM 9.6.                                        |  |  |
| Upgrade  |                                                                                                    |                                                                                                    |  |  |
| -        | Direct upgrade from ARM 8.6 and earlier to<br>ARM 9.6 is not supported.                                                                                                    | For these cases, a two-step upgrade is<br>required:<br>Step 1: Upgrade to ARM 9.0 or ARM 9.2<br>Step 2: Upgrade to ARM 9.6<br><b>Note</b> :<br>The following direct upgrades are<br>supported:                                                                                                    |  |  |
|          |                                                                                                    | <ul> <li>ARM 8.8 &gt; ARM 9.6</li> <li>ARM 9.0 &gt; ARM 9.6</li> <li>ARM 9.2 &gt; ARM 9.6</li> <li>ARM 9.4 &gt; ARM 9.6</li> </ul>                                                                                                    |  |  |
| -        | For pre-ARM 9.2 deployments, the upgrade<br>to ARM 9.6 is not a regular upgrade as it<br>upgrades the OS of all components to<br>CentOS Stream from CentOS6.<br>Note that for ARM 9.2 and ARM 9.4<br>deployments (running CentOS8), the<br>upgrade is smooth.                       | <ul> <li>Make the following preparations:</li> <li>Make sure you downloaded not only the upgrade but also the installation images for the ARM Configurator and the ARM Router (not as for the usual upgrade).</li> <li>Request from AudioCodes a Feature Key with all the ordered features and ordered number of sessions for the new VM in ARM 9.6.</li> </ul> |  |  |

| Incident                                    | Problem / Limitation                                                                                                    | Comments/Workaround                                                                                                    |
|---------------------------------------------|----------------------------------------------------------------------------------------------------|----------------------------------------------------------------------------------------------------|
|                                             |                                                                                                    | <ul> <li>Prepare temporary IP and VM resources required for each server upgrade.</li> <li>Prepare extended storage for the ARM Configurator (the ARM Configurator allocates 80 GB in ARM 9.6 – like in ARM 9.4).</li> </ul>                                                                                                    |
| -                                           | To upgrade to ARM 9.6 in a VMware<br>environment, the customer must have<br>VMware ESXI 6.5, 6.7 or 7.0 update 2<br>(earlier versions are not supported with<br>CentOS Stream).                                                                                                    | -                                                                                                    |
| _                                           | For a two-step upgrade (for customers<br>performing an upgrade from ARM 8.6 and<br>earlier):<br>Upgrading from ARM 8.6 to ARM<br>8.8/9.0 does not preserve calls (CDRs)<br>information on calls run by ARM 8.6.<br>Note that upgrading from ARM 8.8/ARM<br>9.0, ARM 9.2, ARM 9.4 to ARM 9.6<br>preserves calls information during the<br>upgrade. | If a customer needs calls information from<br>ARM 8.6, contact AudioCodes support<br>(R&D) for the procedure to back up calls<br>(CDRs) information.                                                                                                    |
| -                                           | Miscellaneous issues with the ARM GUI after upgrading from previous releases.                                                                                                    | Customers are requested to clear the browser cache after performing a software upgrade ( <b>Ctrl+F5</b> ).                                                                                                    |
| GUI Incidents                               |                                                                                                    |                                                                                                    |
| ARM-3249<br>ARM - 2724                      | Prefixes in a Prefix Group cannot be edited.<br>Double-clicking an existing prefix to modify<br>it doesn't work.                                                                                                    | The customer can remove the old prefix and define a new prefix.                                                                                                    |
| ARM-4528                                    | In the <b>Alarms</b> > <b>Journal</b> , the calls Quota Name is not shown in the 'Description'.                                                                                                    | -                                                                                                    |
| ARM-5005                                    | In the File Repository table, scrollbar and search are not supported.                                                                                                    | This table wasn't initially supposed to support more than 20 entries. It will be fixed in the next release.                                                                                                    |
| ARM-5013                                    | In the Alarm Threshold Rules, in the graphs presentation, the names of Peer Connections are sometimes cut off.                                                                                                    | -                                                                                                    |
| ARM in Azure with SBCs behind Load Balancer |                                                                                                    |                                                                                                    |
| ARM-4676                                    | After a switchover of an SBC occurs, the<br>node can temporally (for few seconds)<br>switch between available and unknown<br>state in the ARM; calls are unaffected as<br>routing continues regularly.                                                                                                    | The issue occurs as it takes time for the Load Balancer (usually up to 10 seconds) to switch to the secondary SBC.                                                                                                    |
| ARM-4676                                    | After a switchover of an SBC occurs, the connections to the HA SBC are indicated for a few minutes as unavailable.                                                                                                    | The connection between the HA SBCs<br>behind the Load Balancer and the other<br>nodes should have <b>Keep connection</b><br><b>properties synchronized</b> disabled.<br>Also, the IP of the proxy set towards the<br>node behind the Load Balancer should be<br>configured manually (at the SBC level) with<br>the Load Balancer's IP |

#### International Headquarters

1 Hayarden Street, Airport City Lod 7019900, Israel Tel: +972-3-976-4000 Fax: +972-3-976-4040

#### AudioCodes Inc.

200 Cottontail Lane Suite A101E Somerset, NJ 08873 Tel: +1-732-469-0880 Fax: +1-732-469-2298

Contact us: <u>https://www.audiocodes.com/corporate/offices-worldwide</u> Website: <u>https://www.audiocodes.com/</u>

©2021 AudioCodes Ltd. All rights reserved. AudioCodes, AC, HD VoIP, HD VoIP Sounds Better, IPmedia, Mediant, MediaPack, What's Inside Matters, OSN, SmartTAP, User Management Pack, VMAS, VoIPerfect, VoIPerfectHD, Your Gateway To VoIP, 3GX, VocaNom, AudioCodes One Voice, AudioCodes Meeting Insights, AudioCodes Room Experience and CloudBond are trademarks or registered trademarks of AudioCodes Limited. All other products or trademarks are property of their respective owners. Product specifications are subject to change without notice.

LTRT-41954

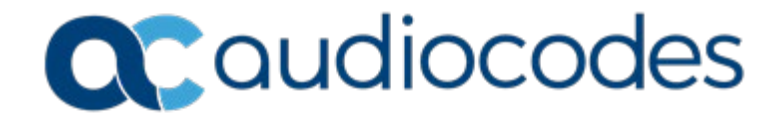